# Asansör Tasarımının Temelleri

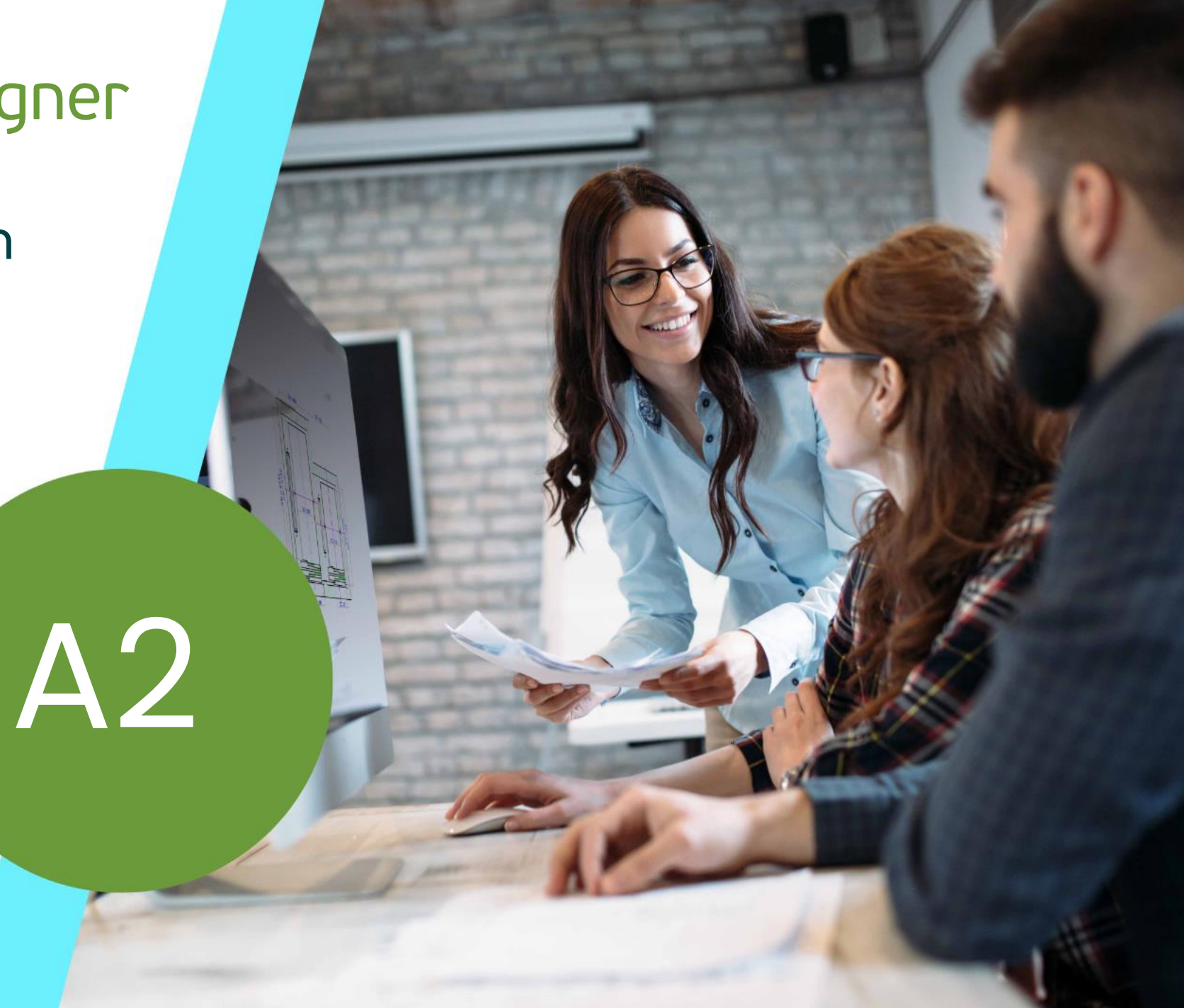

15. DEZEMBER 2023, ©2023 DIGIPARA AG

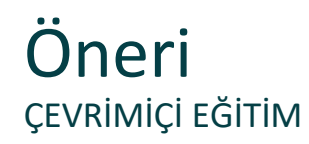

### Digipara<sup>®</sup> Liftdesigner çevrimiçi eğitim modülünde katılımcı mısınız?

Eğitiminiz sırasında kendi düzenlemeniz ve notlarınız için bir broşürünüz olması için bunları önceden yazdırmanızı öneririz.

Ajanda

### 🕫 digipara liftdesigner

### A2.1 BIM Bileşenleri & Ürün Seçenekleri

Ürün Seçenekleri

### A2.2 Pratik Örnekler: Genel

- Ray Mesnet Sabitleme Seçenekleri
- Kat Kapısı Ankraj Rayları
- Giriş Cepleri
- İlave Eşik Seçenekleri
- Kabin Korkuluğu
- Montaj Platformları
- Kat Butonu & Kat Göstergesi

Ajanda

### 🕫 digipara liftdesigner

### A2.3 Pratik Örnekler: Tahrikli Asansörler

- Karşı Ağırlık Konumu
- Kasnak Taşıyıcı Ayarları
- Dişli Tabanı Yapı Ünitesi
- L\_Tipi Kabin Karkası

### A2.4 Pratik Örnekler: Hidrolik Asansörler

- Ray Mesnet Sabitleme Seçenekleri
- Makine Odası Temel Ayarları
- Makine Dairesiz (MRL)

# Ajanda

### igipara liftdesigner

## A2.5 <u>Özet</u>

Bireysel Sorular&Cevaplar

# Aşağıdaki özelliklere sahip bir asansör oluşturun:

## igipara<sup>®</sup> liftdesigner

### Kuyu Sihirbazı

- 5 kat
- Tipik zeminden zemine mesafe 3000 mm
  - Seyir mesafesini dikkate al Yok
  - Bina kat seviyelerini oluştur Yok
- 2:1 Tahrikli Asansör
- 13 Kişilik / 1000 kg, 1 m/s
- Makine Odası ve Konumu
  - Aşağıda / Sol
- Kabin Askı Tipi
  - 2 kasnaklı altında
  - CW güvenlik tertibatı ile
- Karşı Ağırlık Askı Tipi ve Konumu
  - 1 Kasnaklı Üstte
  - Karşı ağırlık solda
- Sayfa Şablonları
  - LD Installation Drawing
  - LD Typical Views For Your Elevator

### Diğer özellikler

- Kabin boyutu
  - Kabin genişliği : 1600 mm
  - Kabin derinliği : 1400 mm
- Girişler
  - Ön: tüm katlar
  - Arka: ilk ve son kat
- Bireysel Kattan Kat Mesafesi
  - kuyu: 1200 mm
  - E1: 2900 mm
  - E2: 3000 mm
  - E3: 3000 mm
  - E4: 3800 mm
- Projeyi aşağıdaki dosya adı altında kaydedin: LDTrainingSample.ld3

A2.1

# BIM Bileşenleri & Ürün Seçenekleri

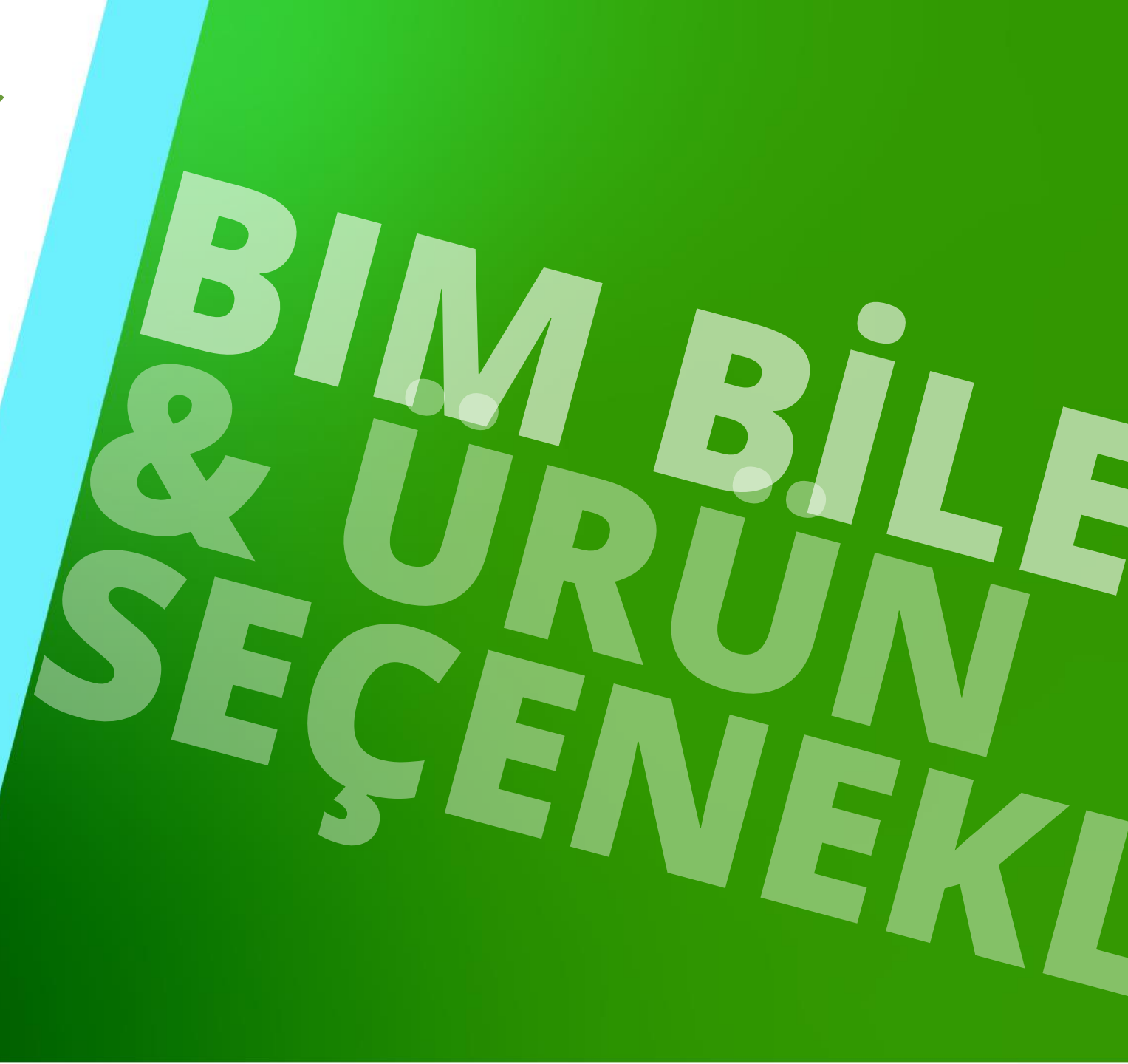

15. DEZEMBER 2023, ©2023 DIGIPARA AG

# BIM Bileşenleri & Ürün Seçenekleri

### igipara<sup>®</sup> liftdesigner

A2.1 ÜRÜN SEÇENEKLERİ

Bazı Digipara<sup>®</sup> Liftdesigner BIM bileşenleri için varsayılan olarak mevcuttur. Örneğin:

- Ray mesnetleri
- Çekiş makineleri
- Dişli çerçeveleri
- Kabin karkası
- Vb.

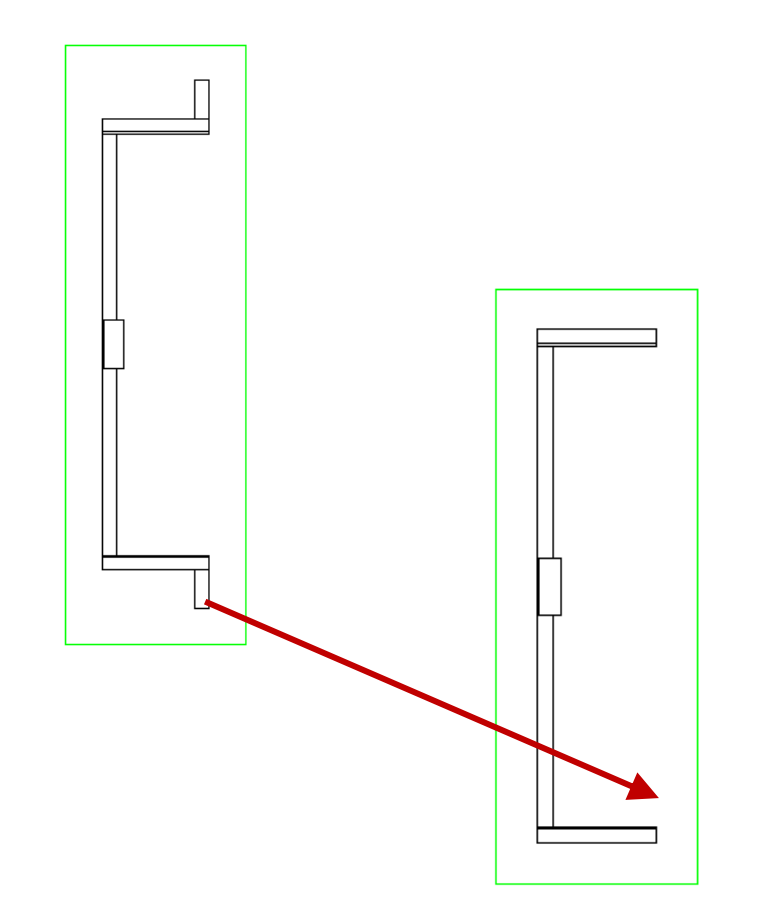

# BIM Bileşenleri & Ürün Seçenekleri

### A2.1 ÜRÜN SEÇENEKLERİ

### Etkinleştirme ve devre dışı bırakma:

- Özellik üzerinden
- Seçili ürün seçenekleri
- Ürün seçenekleri bir veya daha fazla profilden oluşabilir
- Ray mesnet duvar sabitleme profillerinin kapatılması.

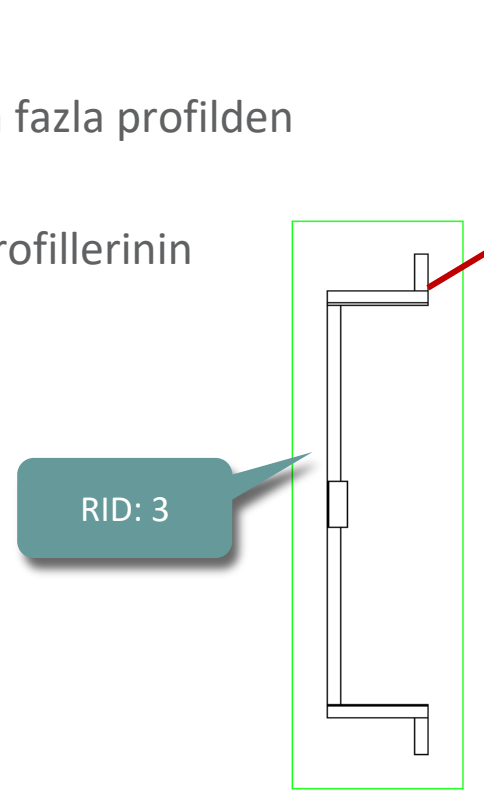

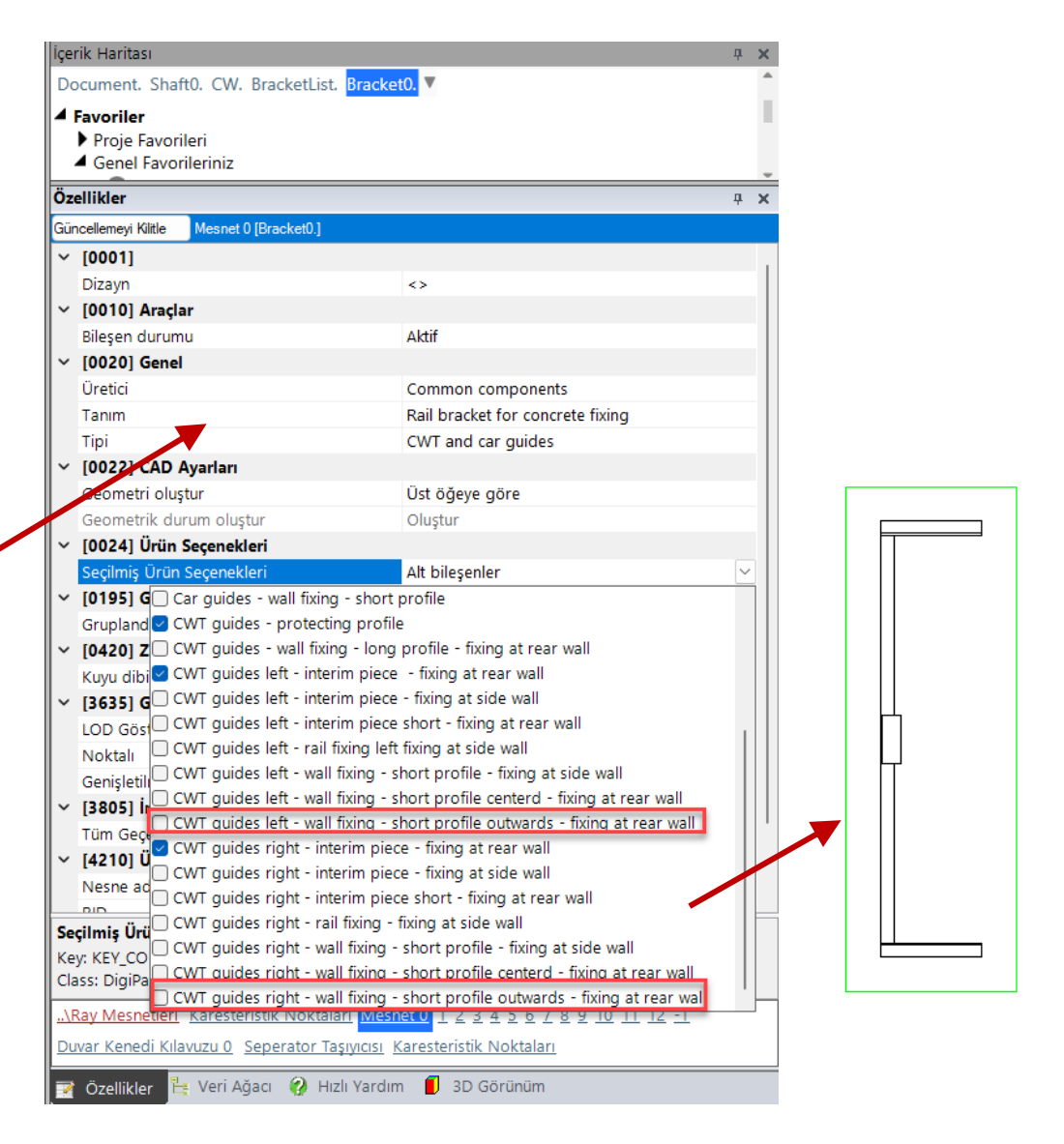

## 🕫 digipara liftdesigner

A2.2

Pratik Örnekler: Genel

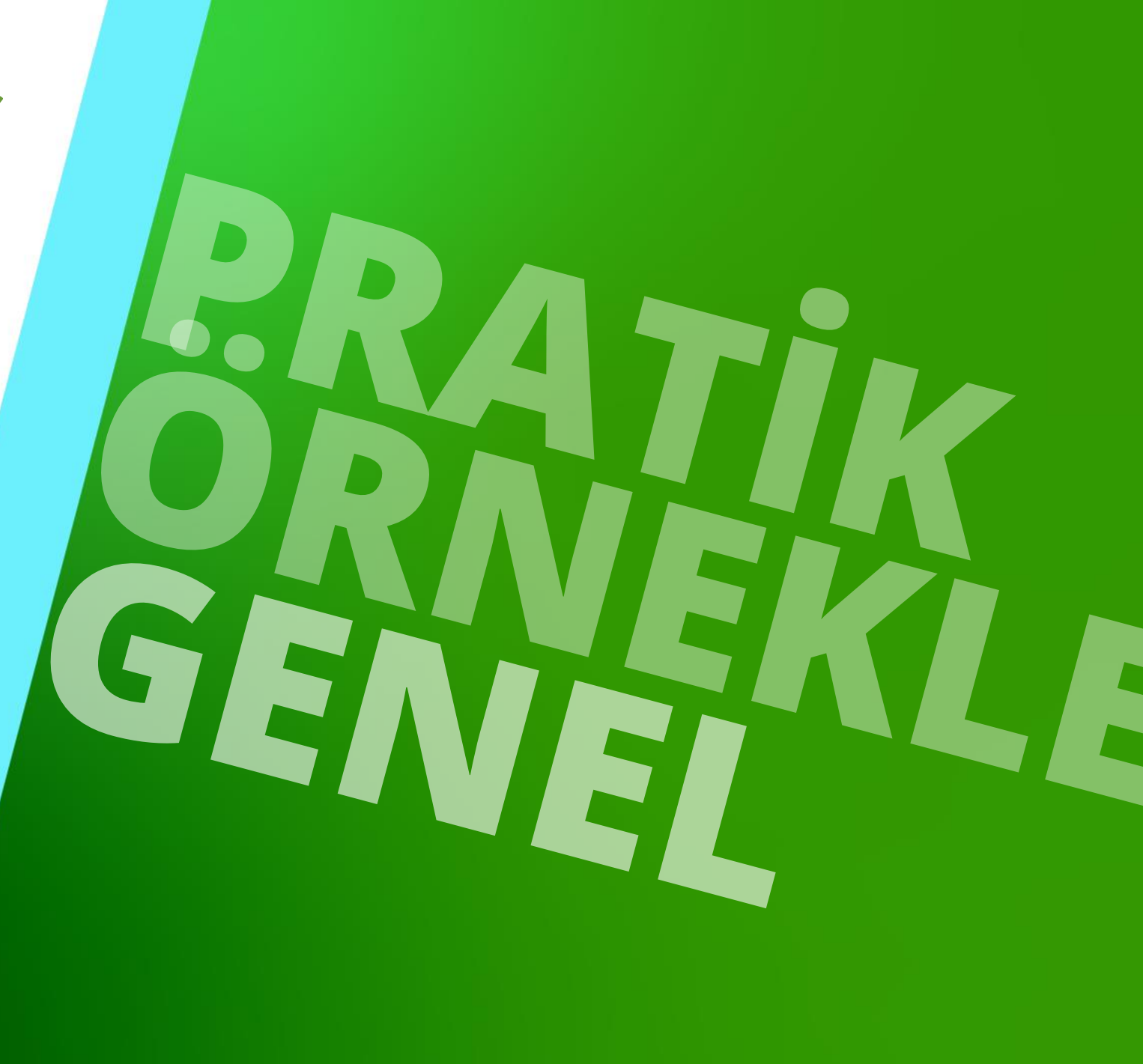

15. DEZEMBER 2023, ©2023 DIGIPARA AG

### Aşağıdaki slaytlar bazı tipik, spesifik olmayan örnekler içermektedir

- Ray Mesnet Sabitleme Seçenekleri
- Giriş Cepleri
- İlave Eşik Seçenekleri
- Kabin Korkuluğu
- Montaj Platformları
- Kat Butonu & Kat Göstergesi

A2.2 PRATİK ÖRNEKLER: GENEL

### Ray mesnet listesi aracılığıyla

- değiştirilebilir
- Ray mesnet özellikleri, çizimde tek bir mesnet seçilerek ve daha sonra içerik haritası penceresi aracılığıyla Ray braketleri nesnesi seçilerek görüntülenebilir.

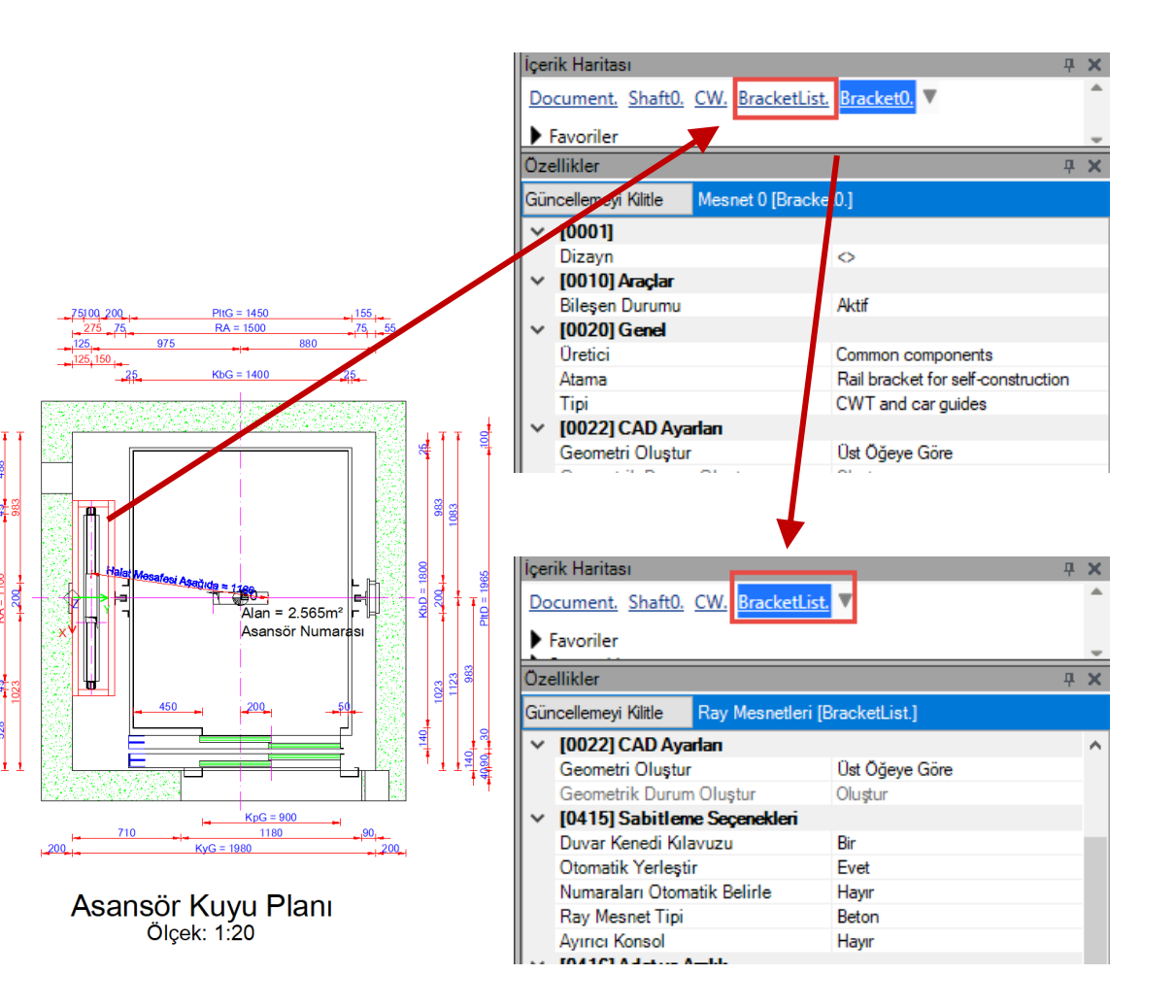

### 🕫 digipara<sup>®</sup> liftdesigner

### igipara<sup>®</sup> liftdesigner

A2.2 PRATİK ÖRNEKLER: GENEL

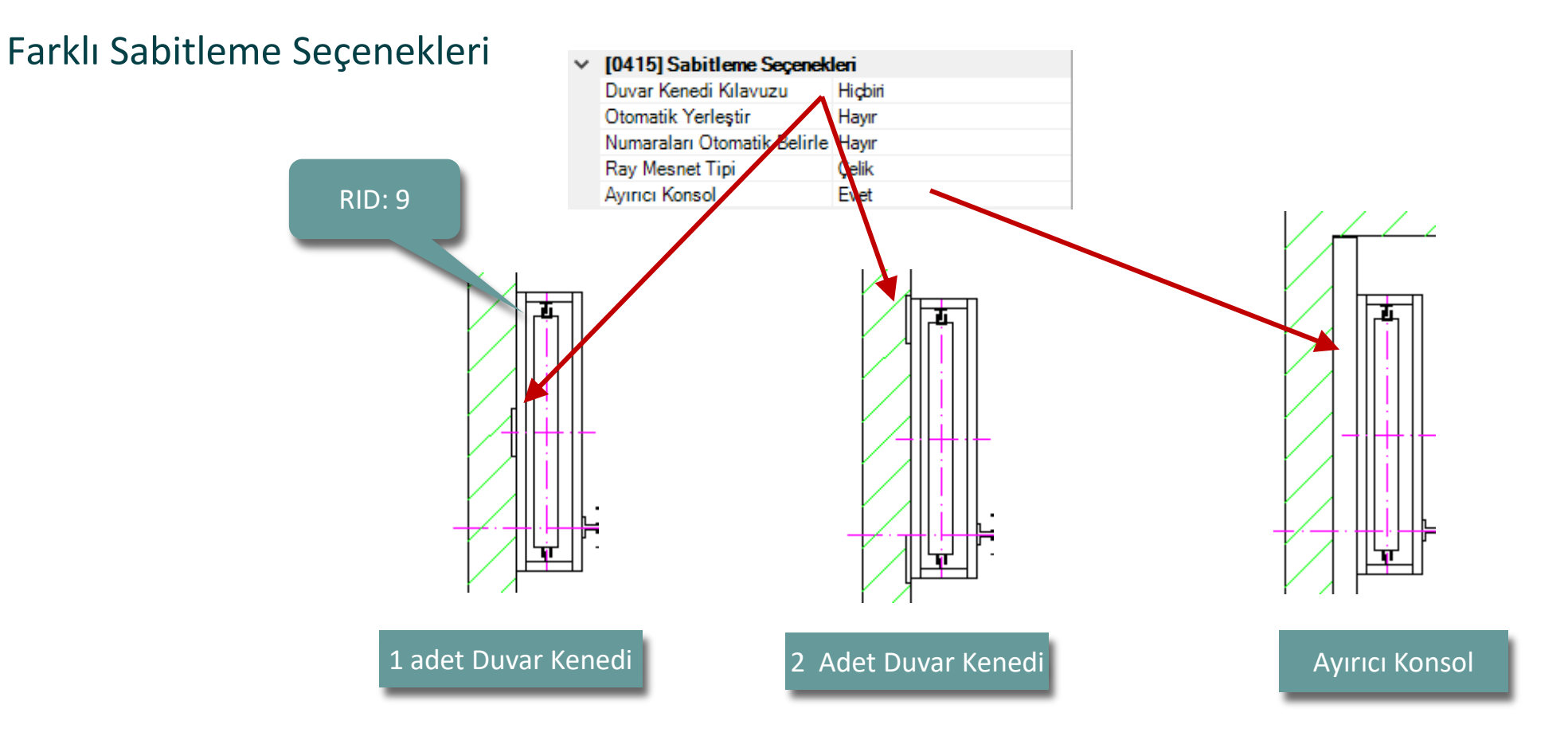

### 🕫 digipara liftdesigner

A2.2 PRATİK ÖRNEKLER: GENEL

### Ankraj rayı uzunluğunu ayarlayın

"Standart uzunlukları kullanın"

- EVET (varsayılan) -> BIM Kütüphanesi aracılığıyla sabit uzunluk kurulumunu seçin
- HAYIR -> Uzunluğu manuel olarak ayarla

Önce manuel uzunluk ayarlanırsa ve standart uzunlukları yeniden etkinleştirirseniz, en yakın sabit uzunluk seçilir

#### 

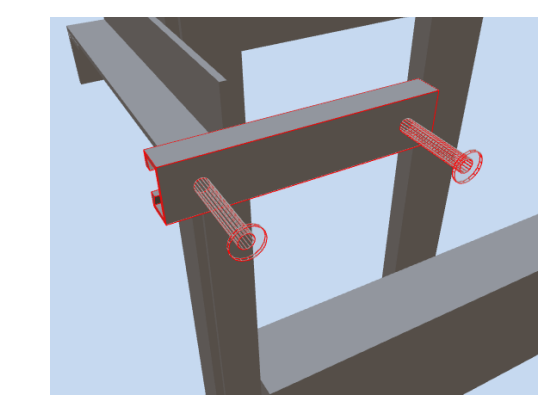

| ~ | [0100] Uzunluk                      |      |  |  |
|---|-------------------------------------|------|--|--|
|   | Standart uzunlukları kullan         | Evet |  |  |
|   | Duvar kenedi kılavuzu uzunluğu [mm] | 200  |  |  |
|   | Cıvata hesabı                       | 100  |  |  |
|   | Civata X0                           | 150  |  |  |
|   | Civata DX                           | 200  |  |  |
|   | Civata sayısı                       | 250  |  |  |
|   | Duvar kalınlığı min.                | 300  |  |  |
| ~ | [0801] Duvar bölümü                 | 350  |  |  |
|   | Beton kiriş etkin                   | 400  |  |  |
|   | Beton taşıyıcıyı göster             | 400  |  |  |
| * | [3635] Görüntü Çerçeve Ayarları     | 550  |  |  |
|   | LOD Gösterimi                       | 1050 |  |  |
|   | Noktalı                             | 1300 |  |  |
|   | Genişletilmiş ölçü                  | 1550 |  |  |
| ~ | [3805] İmge Oluştur                 | 1800 |  |  |
|   | Tüm Geçerli Yüzeyler                | 2050 |  |  |
| ~ | [4210] Ürün Yönetimi                | 2300 |  |  |
|   | Norno adu                           |      |  |  |

| ~ | [0100] Uzunluk                      |                 |  |  |  |
|---|-------------------------------------|-----------------|--|--|--|
|   | Standart uzunlukları kullan         | Hayır           |  |  |  |
|   | Duvar kenedi kılavuzu uzunluğu [mm] | 123             |  |  |  |
|   | Cıvata hesabı                       | Otomatik olarak |  |  |  |
|   | Civata X0                           | 25              |  |  |  |
|   | Civata DX                           | 100             |  |  |  |
|   | Civata sayısı                       | 1               |  |  |  |
|   | Duvar kalınlığı min.                | 0               |  |  |  |

### igipara<sup>®</sup> liftdesigner

A2.2 PRATİK ÖRNEKLER: GENEL

### Ankraj rayı aralığını ayarlayın

 Ankraj rayı mesafesini seçin (AR\_DIST) -> içerik haritası veya veri ağacı aracılığıyla seçin

Ya da

- Görünüm çerçevesinden ölçüyü seçin
- Ankraj rayı duvar mesafesini ayarlamak da mümkündür

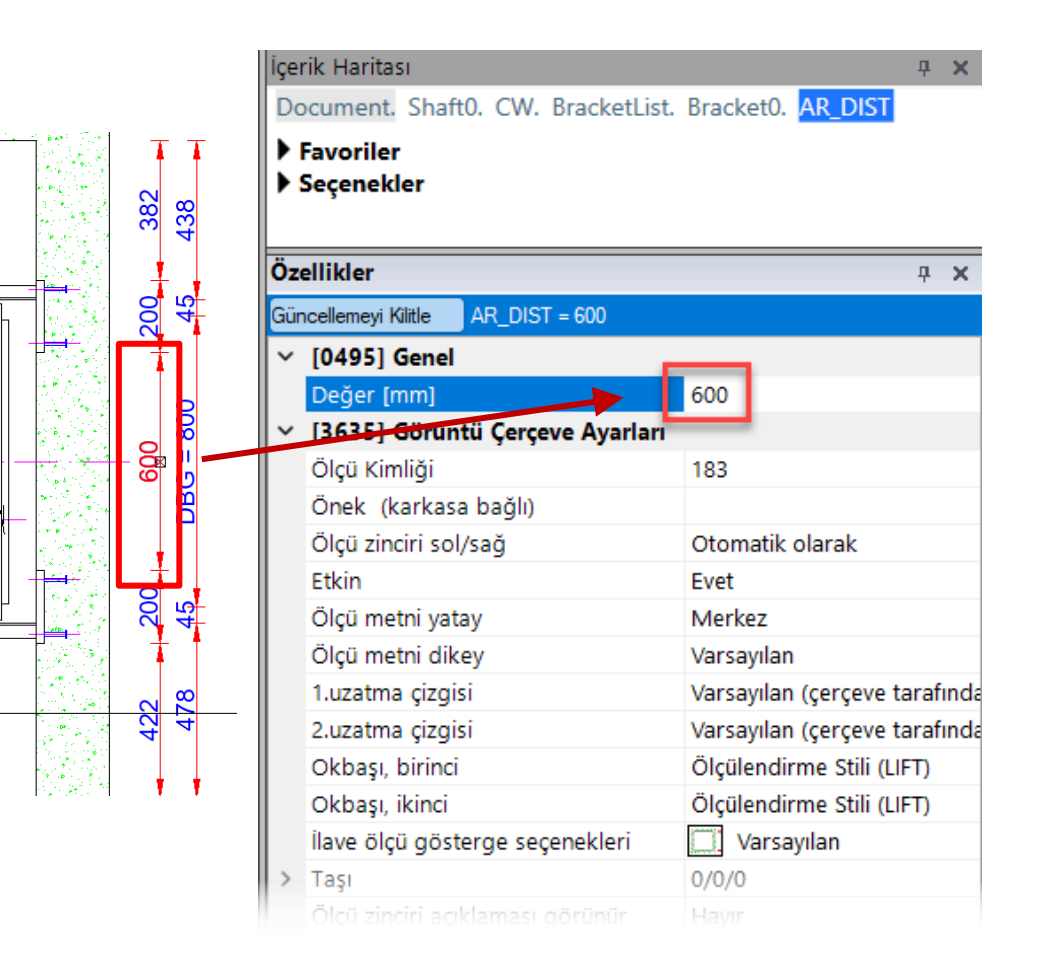

igipara<sup>®</sup> liftdesigner

A2.2 PRATİK ÖRNEKLER: GENEL

### Ankraj Rayları için Beton Kiriş

Ankraj Beton Kiriş Etkin = Hayır

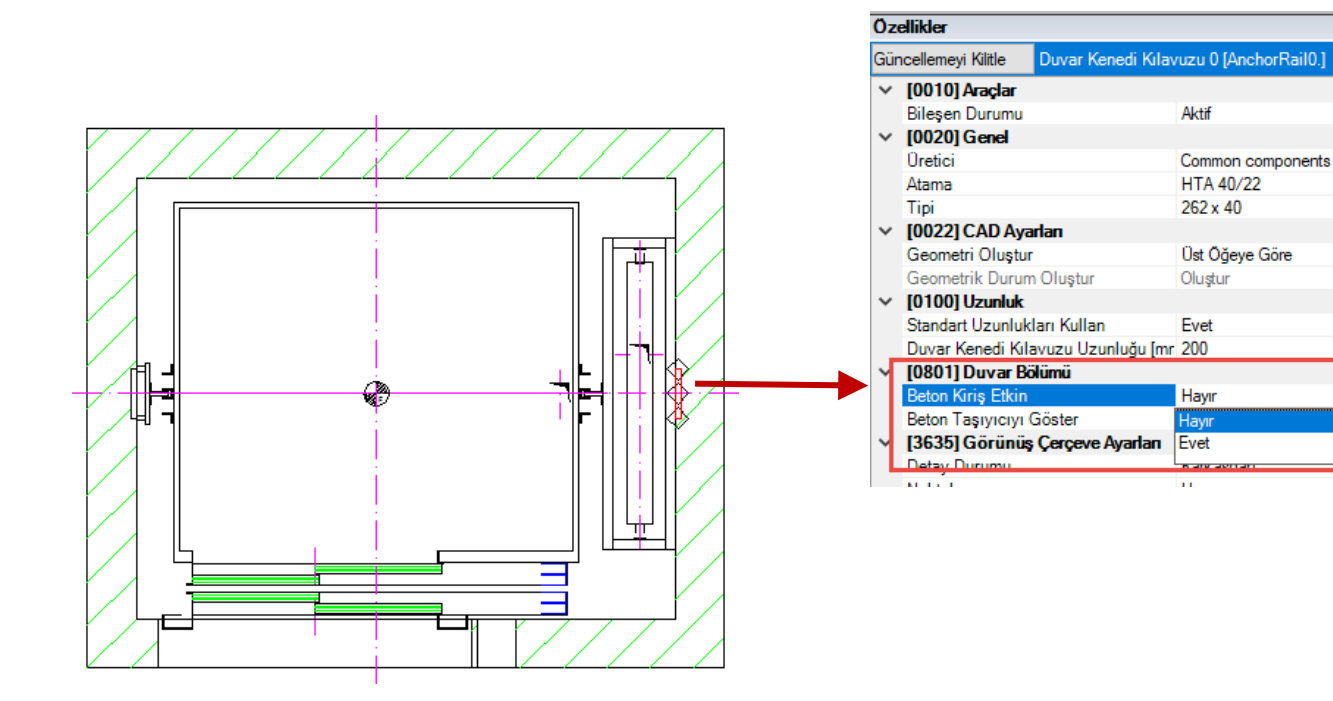

ĄХ

A2.2 PRATİK ÖRNEKLER: GENEL

### Ankraj Rayları için Beton Kiriş

Ankraj Beton Kiriş Etkin = Evet

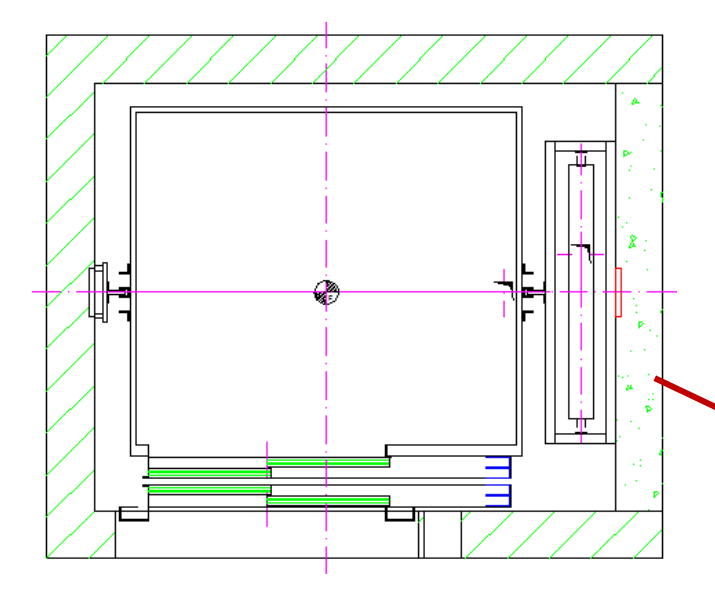

| Öz                          | ellikler                                                                                                    |                |                           | Ļ | ×      |
|-----------------------------|----------------------------------------------------------------------------------------------------|----------------|---------------------------|---|--------|
| Gü                          | ncellemeyi Kilitle                                                                                                    | Duvar Kenedi   | Kılavuzu 0 [AnchorRail0.] |   |        |
| ~                           | [0010] Araçlar                                                                                                    |                |                           |   |        |
|                             | Bileşen Durumu                                                                                                    |                | Aktif                     |   |        |
| ¥                           | [0020] Genel                                                                                                    |                |                           |   |        |
|                             | Oretici                                                                                                    |                | Common components         |   |        |
|                             | Atama                                                                                                    |                | HTA 40/22                 |   |        |
|                             | Tipi                                                                                                    |                | 262 x 40                  |   |        |
| ¥                           | [0022] CAD Ayarlan     [0022] CAD Ayarlan     [0022] CAD     [0022] CAD     [00 |                |                           |   |        |
|                             | Geometri Oluştur                                                                                                    |                | Üst Öğeye Göre            |   |        |
|                             | Geometrik Durum Olustur                                                                                                    |                | Oluştur                   |   |        |
| ~                           | (0100) Uzunluk                                                                                                    |                |                           |   |        |
| Standart Uzunlukları Kullan |                                                                                                    | ları Kullan    | Evet                      |   |        |
| _                           | Davar Kenedi Kil                                                                                                    | avaza Uzanlağı | a [ 200                   |   | _      |
| ~                           | [0801] Duvar Bé                                                                                                    | Jümü           |                           |   |        |
|                             | Beton Kiriş Etkin                                                                                                    |                | Evet                      |   | $\sim$ |
|                             | Beton Kiriş Malze                                                                                                    | emesi          | Concrete Beam             |   |        |
|                             | Beton Kiriş Ebatı                                                                                                    |                | Otomatik Olarak           |   | -      |
|                             | Beton Kiriş DZ                                                                                                    |                | 200                       |   |        |
|                             | Beton Kiriş Z0                                                                                                    |                | 0                         |   |        |
|                             | Beton Tasiyiciyi                                                                                                    | Göster         | Evet                      |   |        |

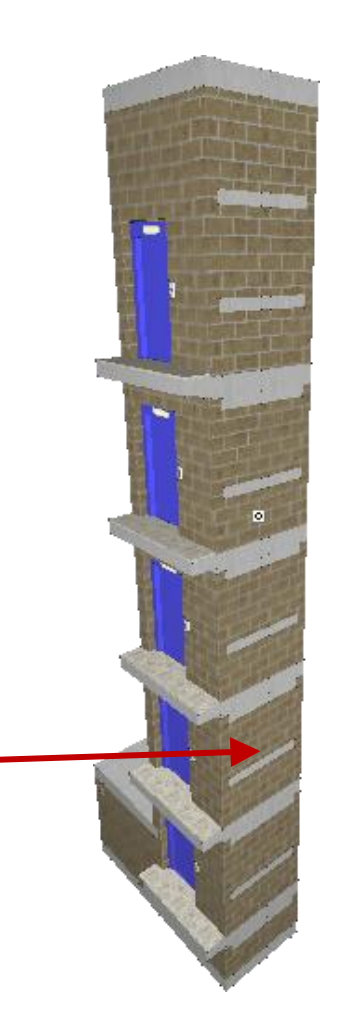

### igipara<sup>®</sup> liftdesigner

# Kat Kapısı Ankraj Rayları

#### Page - 20 -15. Dezember 2023

#### DigiPara<sup>®</sup> Liftdesigner Online Training – A2 Elevator Design Fundamentals | © 2023, DigiPara AG

### Kat Kapısı Ankraj Rayları A2.2 PRATİK ÖRNEKLER: GENEL

### DoorFixingPointList Özelliklerini kullanarak ShaftDoor aracılığıyla

Eklenebilir 

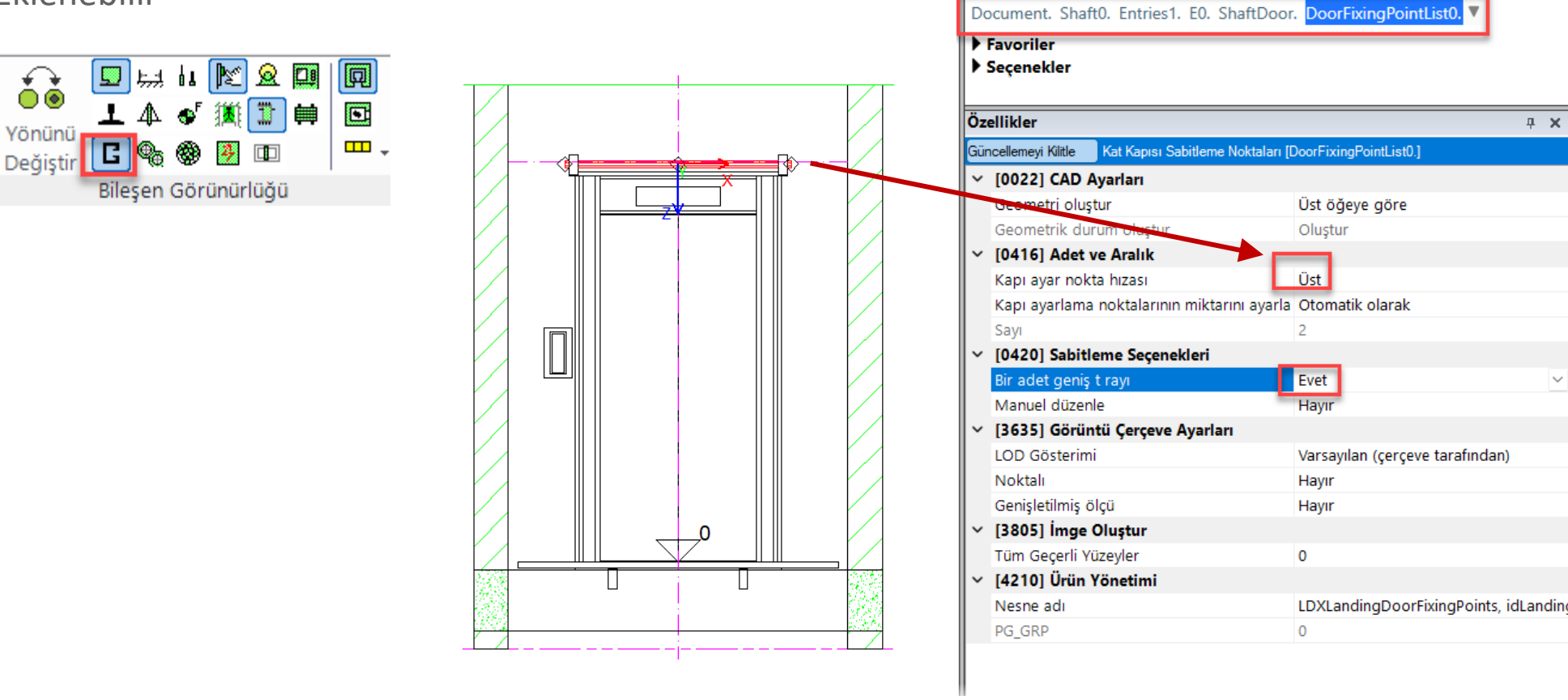

İcerik Haritas

### iftdesigner 🕫

**4** X

**д х** 

#### Page - 21 - 15. Dezember 2023

#### DigiPara<sup>®</sup> Liftdesigner Online Training – A2 Elevator Design Fundamentals | © 2023, DigiPara AG

## DoorFixingPointList Özelliklerini kullanarak ShaftDoor aracılığıyla

Eklenebilir

A2.2 PRATİK ÖRNEKLER: GENEL

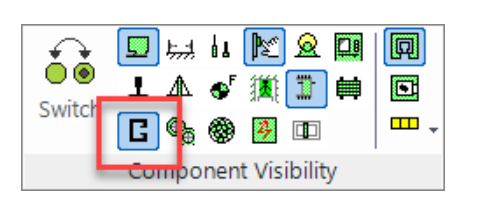

Kat Kapısı Ankraj Rayları

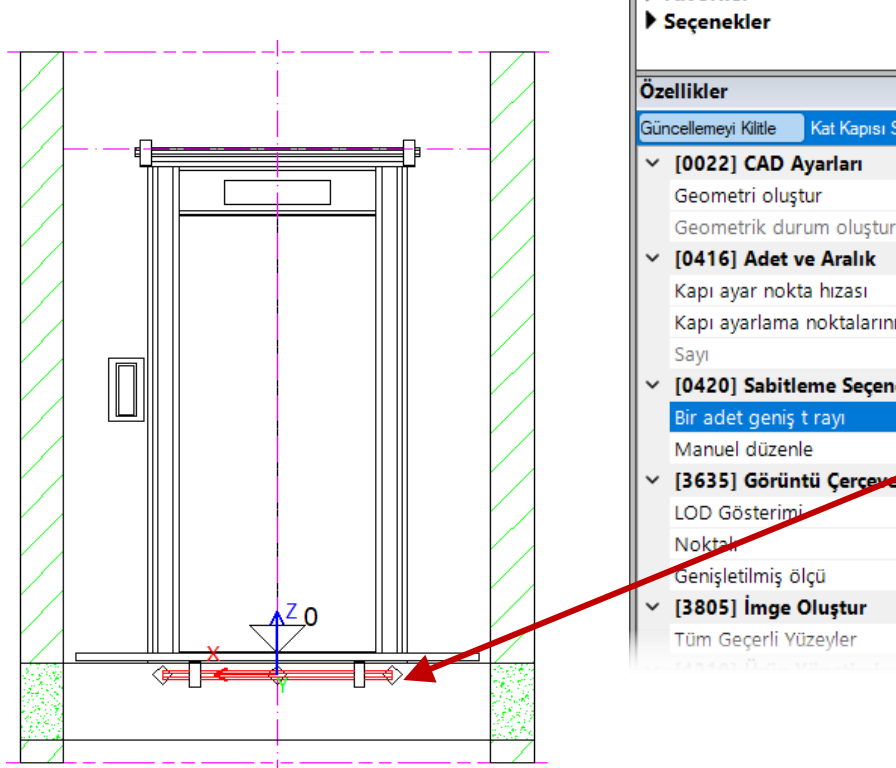

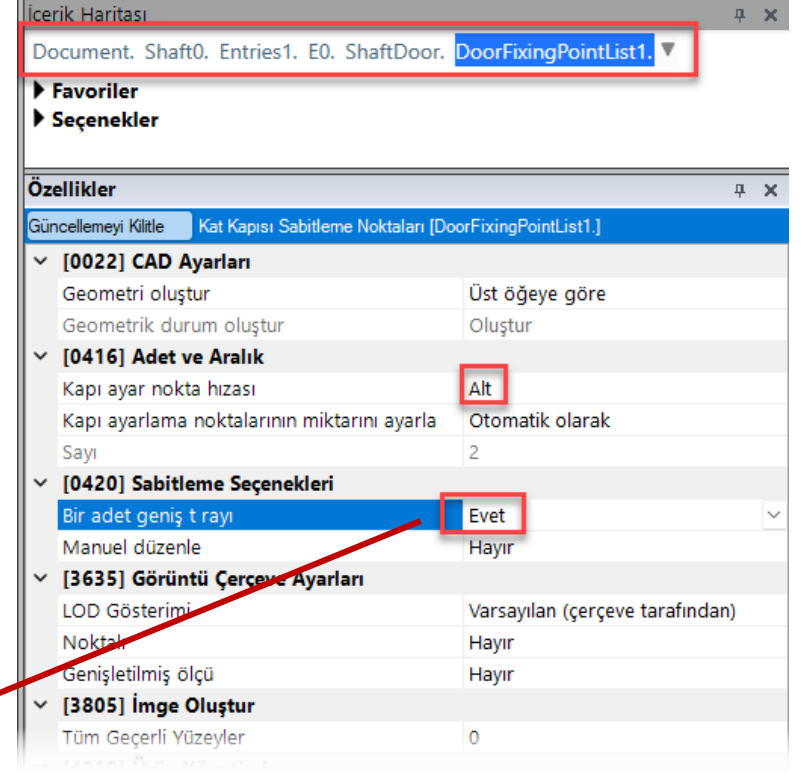

### igipara<sup>®</sup> liftdesigner

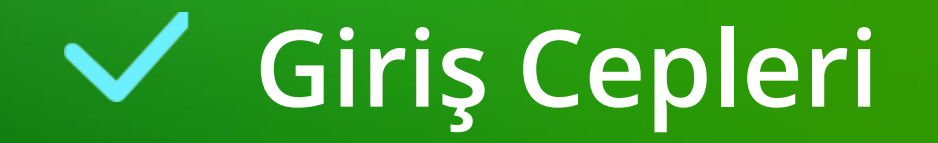

### **Giriş Cepleri** A2.2 pratik örnekler: genel

### Cep özelliklerini görüntüleyin

 Giriş Cepleri özellikleri, önce çizimde kat kapısı seçilerek ve daha sonra içerik haritası, veri ağacı penceresi aracılığıyla Giriş Cepleri nesnesi seçilerek görüntülenebilir.

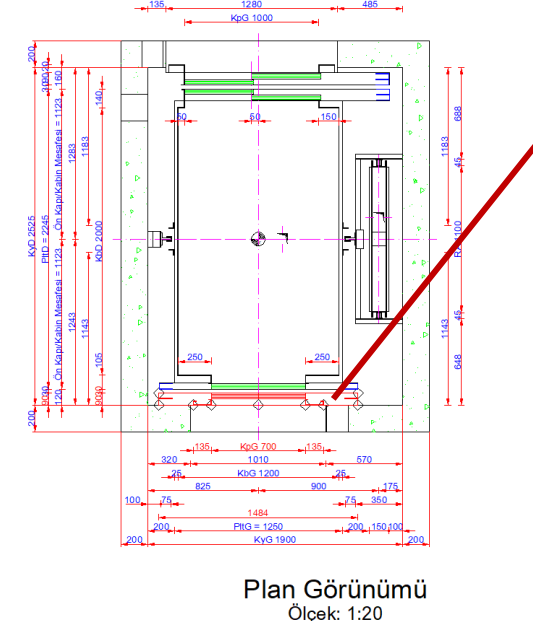

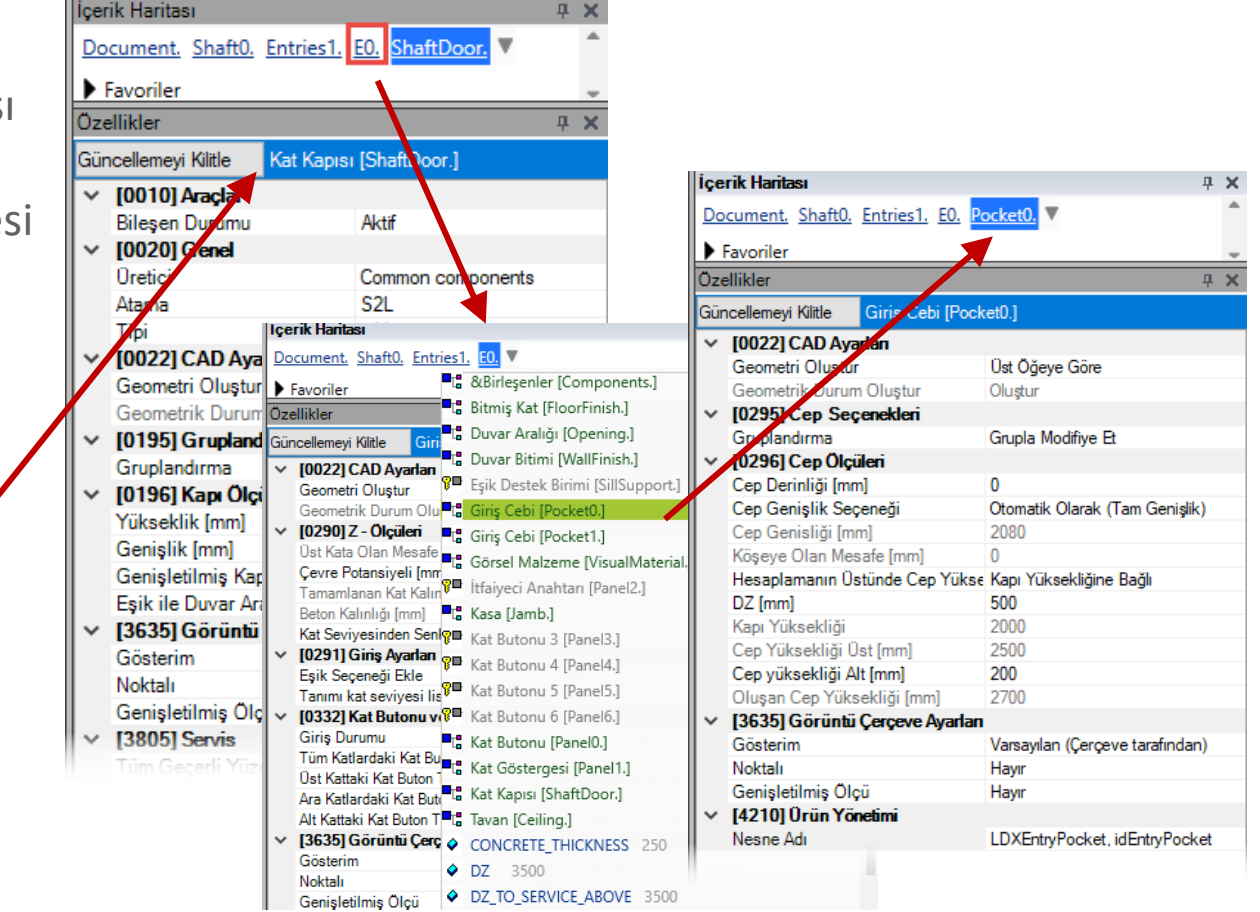

**Ψ** X

### Giriş Cepleri A2.2 PRATİK ÖRNEKLER: GENEL

### Giriş Ceplerini düzenleme

Giriş Cepleri, ilgili kuyu duvarındaki tüm girişler için otomatik olarak oluşturulur. Yalnızca Gruplama özelliği Bu cep farklıdır olarak değiştirilerek tek bir girişe eklenebilir.

3

\_50

1540

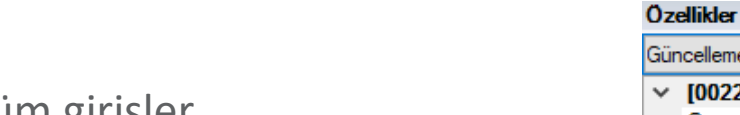

90

| Gün                                                  | ncellemeyi Kilitle   | Giriş Cebi [Pock | et0.]                           |
|------------------------------------------------------|----------------------|------------------|---------------------------------|
| ~                                                    | [0022] CAD Aya       | rlan             |                                 |
|                                                      | Geometri Oluştur     |                  | Üst Őğeye Göre                  |
|                                                      | Geometrik Durum      | Oluştur          | Oluştur                         |
| ~                                                    | [0295] Cep Seç       | enekleri         |                                 |
|                                                      | Gruplandırma         |                  | Bu Cep Farklı                   |
| ~                                                    | [0296] Cep Ölçü      | leri             |                                 |
|                                                      | Cep Derinliği [mm    | ]                | 50                              |
|                                                      | Cep Genişlik Seç     | eneği            | Manuel Olarak                   |
|                                                      | Cep Genisliği [mn    | n]               | 1540                            |
|                                                      | Köşeye Olan Mes      | afe [mm]         | 50                              |
|                                                      | Hesaplamanın Üs      | tünde Cep Yükse  | Kapı Yüksekliğine Bağlı         |
|                                                      | DZ [mm]              |                  | 500                             |
|                                                      | Kapı Yüksekliği      |                  | 2000                            |
|                                                      | Cep Yüksekliği Ü     | st [mm]          | 2500                            |
|                                                      | Cep yüksekliği Al    | t [mm]           | 200                             |
|                                                      | Oluşan Cep Yüks      | ekliği [mm]      | 2700                            |
| <ul> <li>V [3635] Görüntü Çerçeve Ayarlar</li> </ul> |                      |                  |                                 |
|                                                      | Gösterim             |                  | Varsayılan (Çerçeve tarafından) |
|                                                      | Noktalı              |                  | Hayır                           |
|                                                      | Genişletilmiş Ölç    | ü                | Hayır                           |
| $\sim$                                               | [4210] Ürün Yönetimi |                  |                                 |
|                                                      | Nesne Adı            |                  | LDXEntryPocket, idEntryPocket   |
|                                                      |                      |                  |                                 |

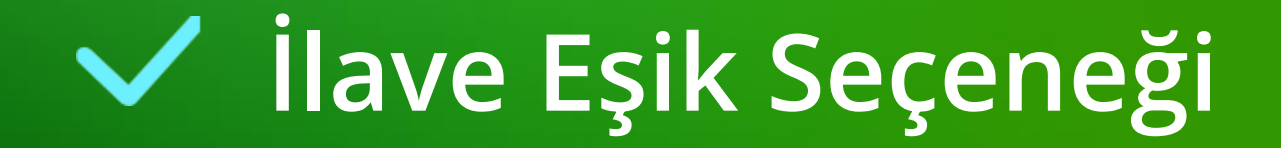

### İlave Eşik Seçeneği A2.2 pratik örnekler: genel

### igipara<sup>®</sup> liftdesigner

### Giriş özelliklerini göster

 Giriş özellikleri, dikey görünümde giriş betonu seçilerek görüntülenebilir.

(Düzenleme modunda -> taramalar kapalı)

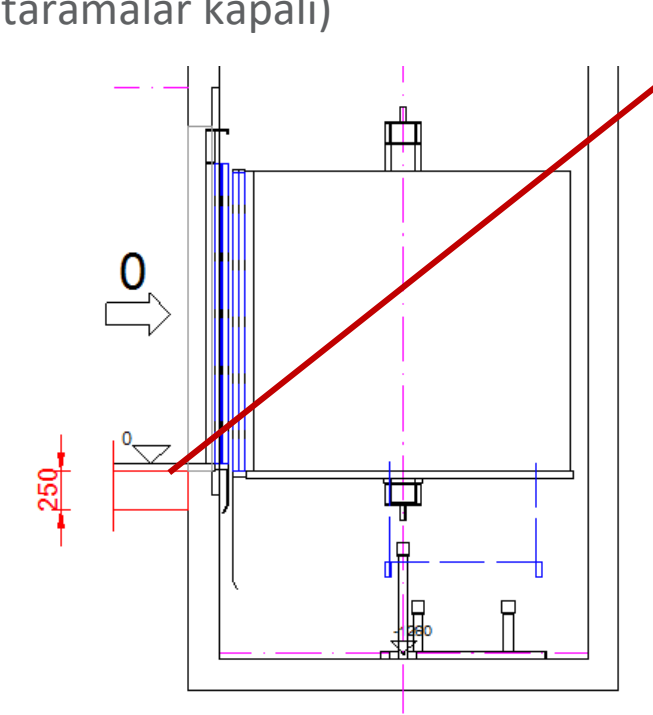

| İçerik Haritası 4               |                     |                                 | $\mathbf{X}$ |  |
|---------------------------------|---------------------|---------------------------------|--------------|--|
| Document. Shaft0. Entries1. E0. |                     |                                 |              |  |
| Envoriler                       |                     |                                 |              |  |
| Pavoriier                       |                     |                                 | Ŧ            |  |
| Ozellikler                      |                     | <b>.</b>                        | ×            |  |
| Güncellemeyi Kilit              | Giriş 0 [E0.]       |                                 |              |  |
| ✓ [0022] CAL                    | ) Ayarları          |                                 |              |  |
| Geometri Ol                     | uştur               | Üst Öğeye Göre                  |              |  |
| Geometrik D                     | Durum Oluştur       | Oluştur                         |              |  |
| [0290] Z - C                    | )lçüleri            |                                 |              |  |
| Üst Kata Ola                    | an Mesafe [mm]      | 3500                            |              |  |
| Çevre Potan                     | siyeli [mm]         | 0                               |              |  |
| Tamamlanar                      | n Kat Kalınlığı (mm | 50                              |              |  |
| Beton Kalınlı                   | ığı [mm]            | 250                             |              |  |
| Kat Seviyesi                    | inden Senkronize È  | Et Evet                         |              |  |
| [0291] Giri;                    | ş Ayarları          |                                 |              |  |
| Eşik Seçene                     | iği Ekle            | Hayır                           | $\sim$       |  |
| l anımı kat s                   | eviyesi listesinden | i sei Evet                      |              |  |
| V [0332] Kat                    | Butonu ve Gösterg   | geleri                          |              |  |
| Giriş Durum                     | u                   | Panels for max. 5 cars          |              |  |
| Tüm Katlard                     | aki Kat Buton Tipi  | Evet                            |              |  |
| Üst Kattaki H                   | Kat Buton Tipi      | Common components, Hall butto   | n (Te        |  |
| Ara Katlarda                    | ki Kat Buton Tipi   | Common components, Hall butto   | n (ini       |  |
| Alt Kattaki K                   | at Buton Tipi       | Common components, Hall butto   | n (Te        |  |
| 🗸 [3635] Gör                    | üntü Çerçeve Ayar   | fan                             |              |  |
| Gösterim                        |                     | Varsayılan (Çerçeve tarafından) |              |  |
| Noktalı                         |                     | Hayır                           |              |  |
| Genişletilmi                    | ş Ölçü              | Hayır                           |              |  |
|                                 | is                  |                                 |              |  |
| Tüm Geçerli                     | Yüzeyler            | 0                               |              |  |
| 🗸 [4210] Ürü                    | n Yönetimi          |                                 |              |  |
| Nesne Adı                       |                     | LDXEntry, idEntry               |              |  |
| 🚺 3D Görünün                    | 1 📝 Özellikler      | 🗄 Veri Ağacı 🕜 Hızlı Yardım     |              |  |

#### DigiPara<sup>®</sup> Liftdesigner Online Training – A2 Elevator Design Fundamentals | © 2023, DigiPara AG

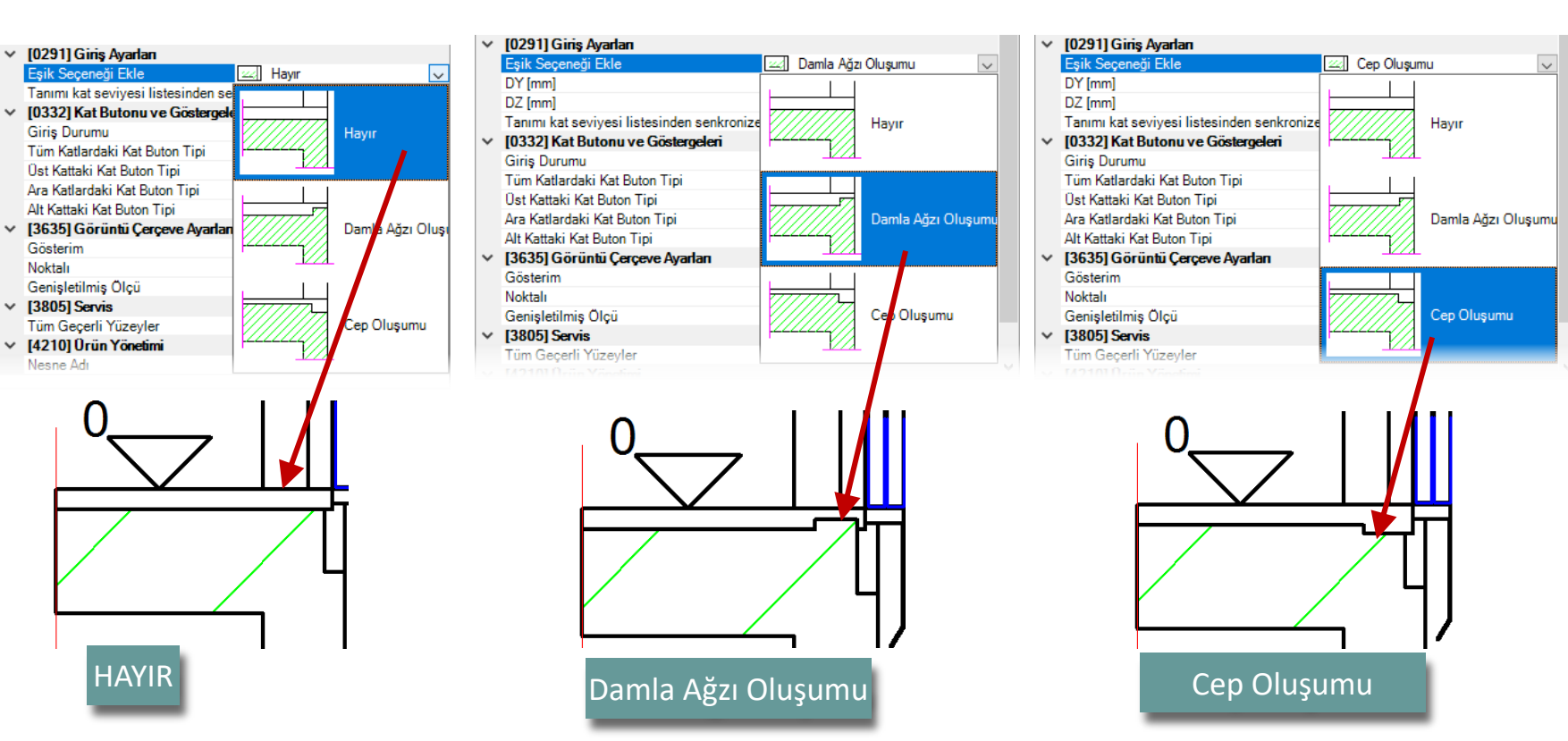

### 3 farklı eşik seçeneğinden birini seçin

• Eşik seçeneği ekle, ilgili kuyu duvarındaki tüm girişlere uygulanacaktır.

İlave Eşik Seçeneği

### igipara<sup>®</sup> liftdesigner

### Ilave Eşik Seçeneği A2.2 PRATİK ÖRNEKLER: GENEL

### Eşik Destek Birimi seçeneğini yalnızca 1 giriş için ayrı ayrı ayarlayın

Eşik destek ünitesinin **Gruplandırma** özelliği tek girişi yalnızca Eşik Seçeneği uygulamak için kullanılır. Özellikler Eşik Seçeneği uygulamadan önce ayarlanmalıdır.

₽₽

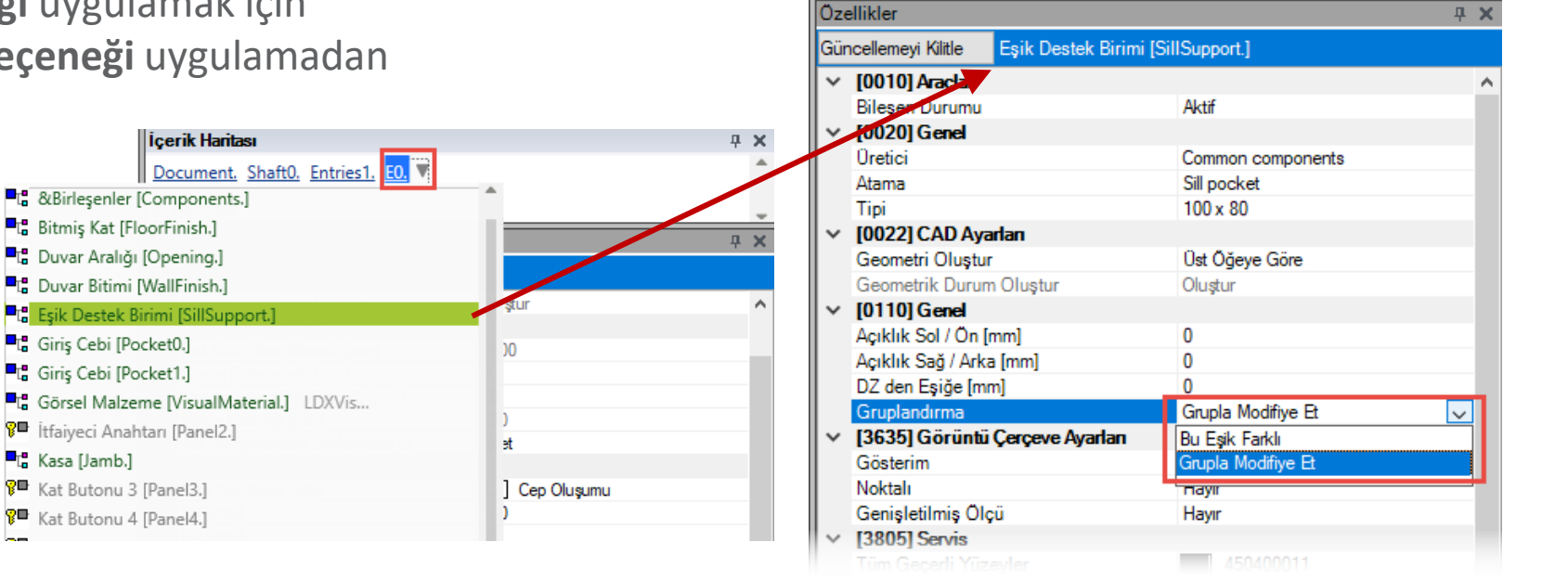

İcerik Haritası

Favoriler

Document, Shaft0, Entries1, E0, SillSupport,

### 🕫 digipara liftdesigner

**Ψ X** 

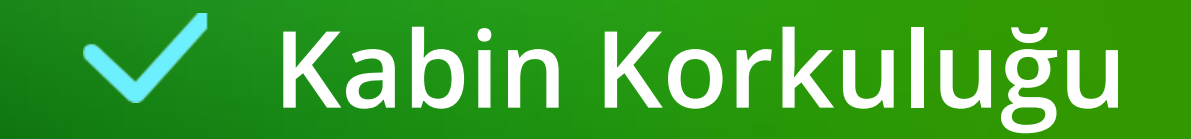

### Kabin Korkuluğu özelliklerini görüntüleme

 Kabin korkuluk özellikleri ilk önce çizimde kabin seçilerek ve daha sonra İçerik Haritası penceresinden Kabin Korkuluğu nesnesini seçerek görüntülenebilir.

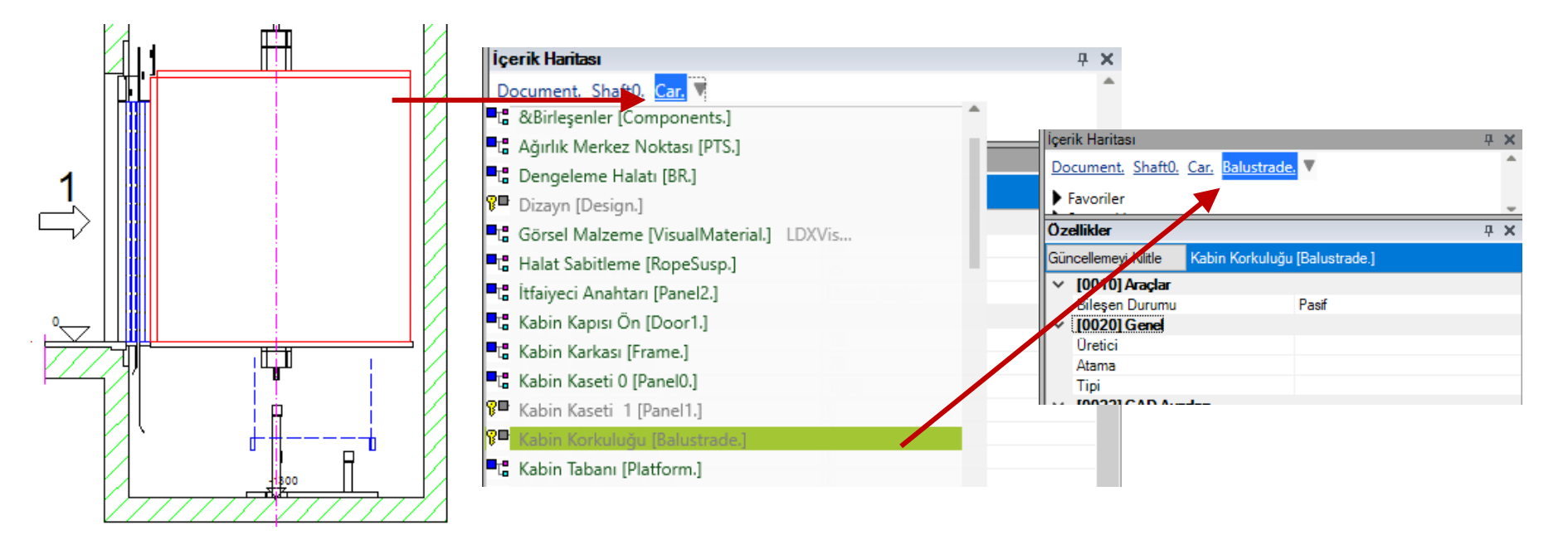

### Kabin Korkuluğu A2.2 PRATİK ÖRNEKLER: GENEL

### igipara<sup>®</sup> liftdesigner

### Kabin korkuluğunu etkinleştirme ve seçme

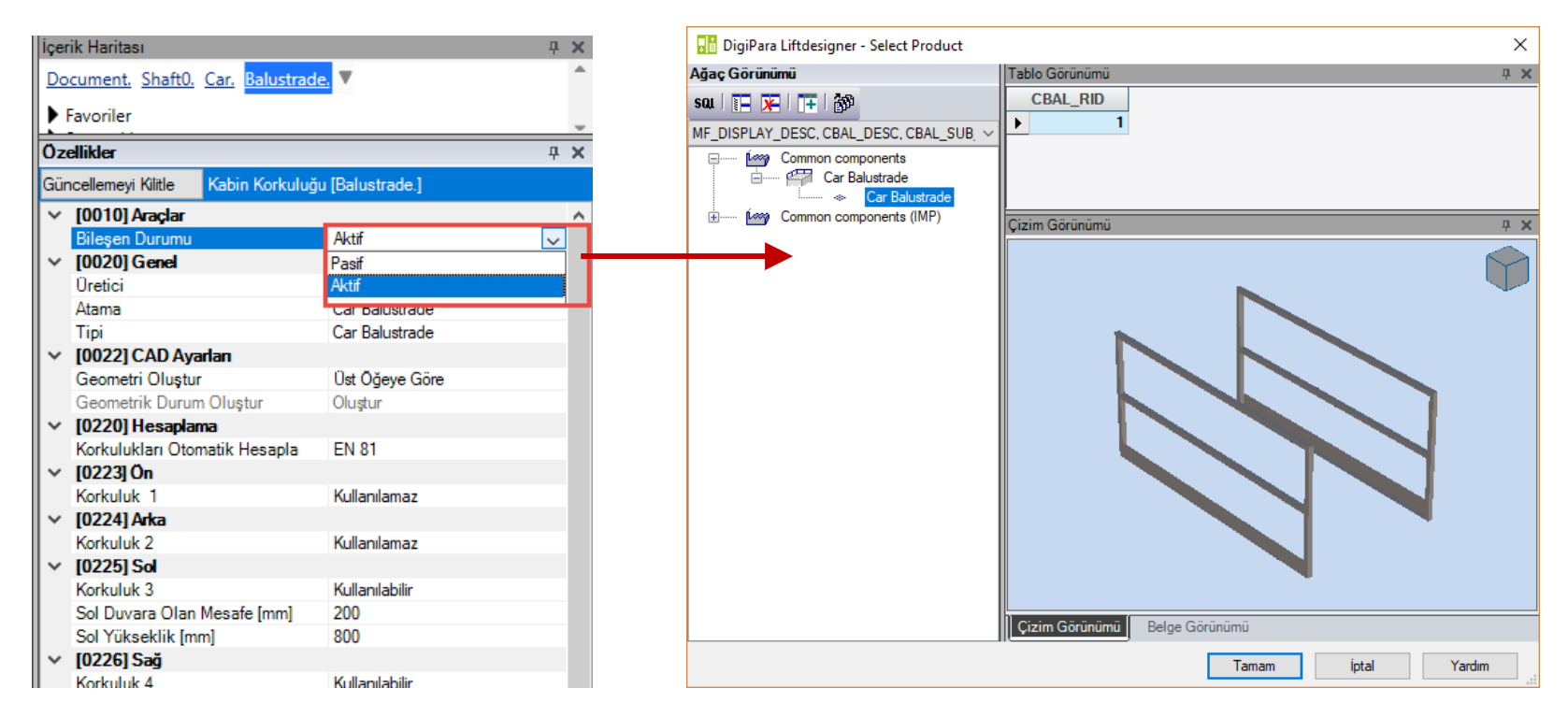

### Kabin Korkuluğu A2.2 PRATİK ÖRNEKLER: GENEL

### igipara<sup>®</sup> liftdesigner

**4 Χ** 

### Kabin korkuluğu konfigürasyonu

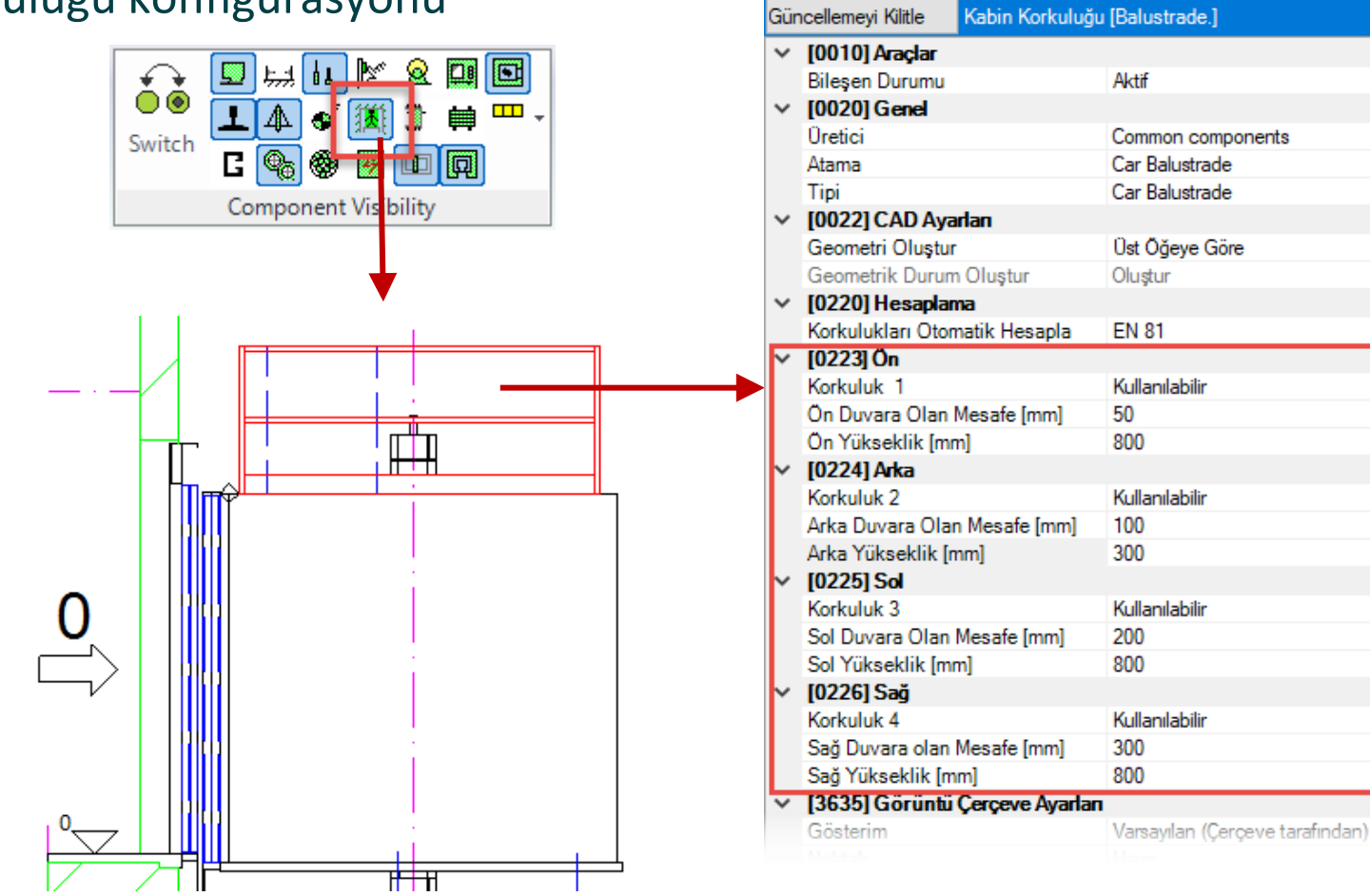

Özellikler

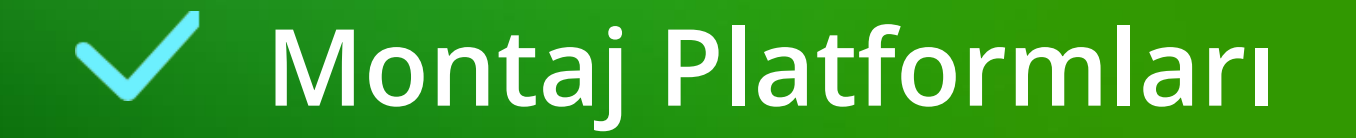

### Montaj Platformları A2.2 PRATİK ÖRNEKLER: GENEL

### Montaj platformları görüntüleme

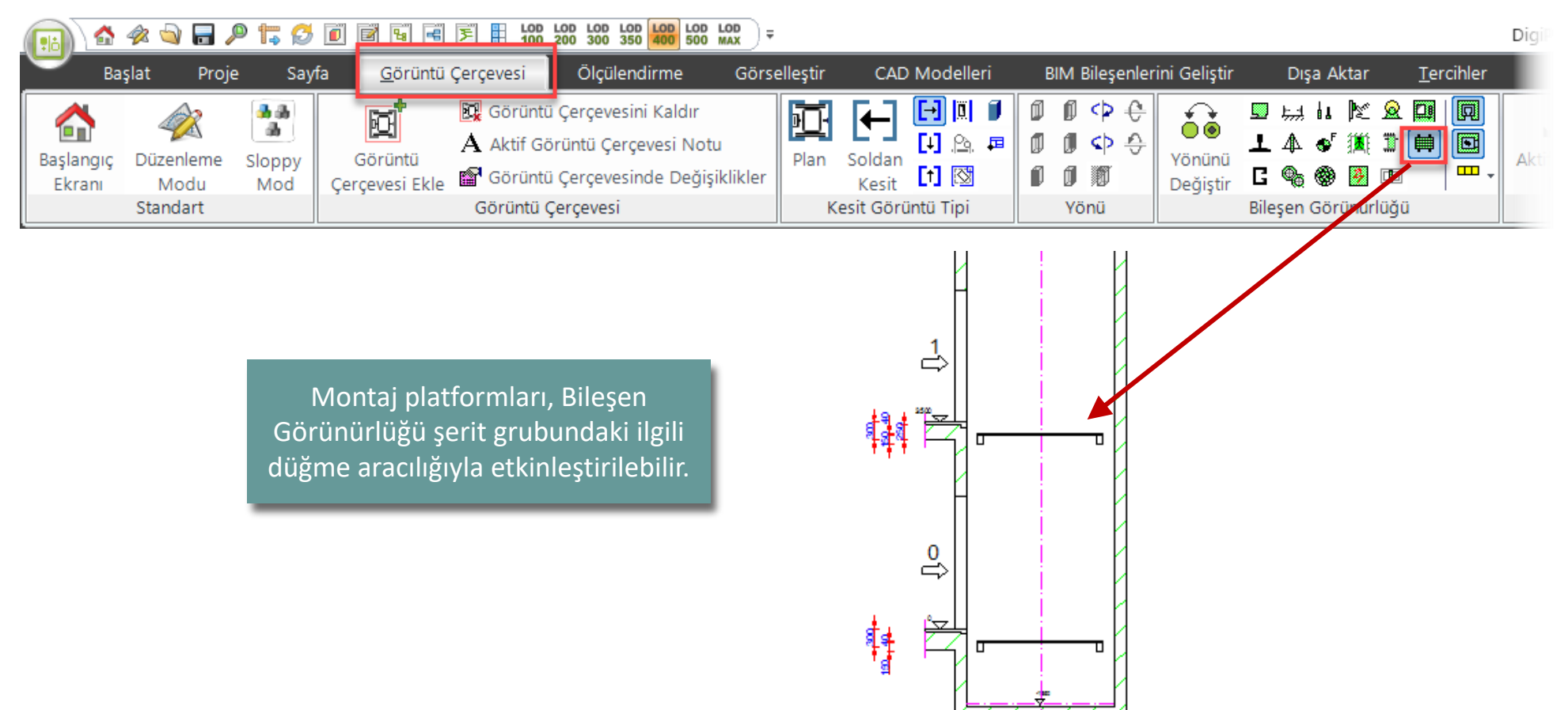

### igipara liftdesigner

### Miktarı

Ekranı

Kat başına montaj platformu sayısı grup ve şaft konfigüratörü üzerinden ayarlanabilir. 

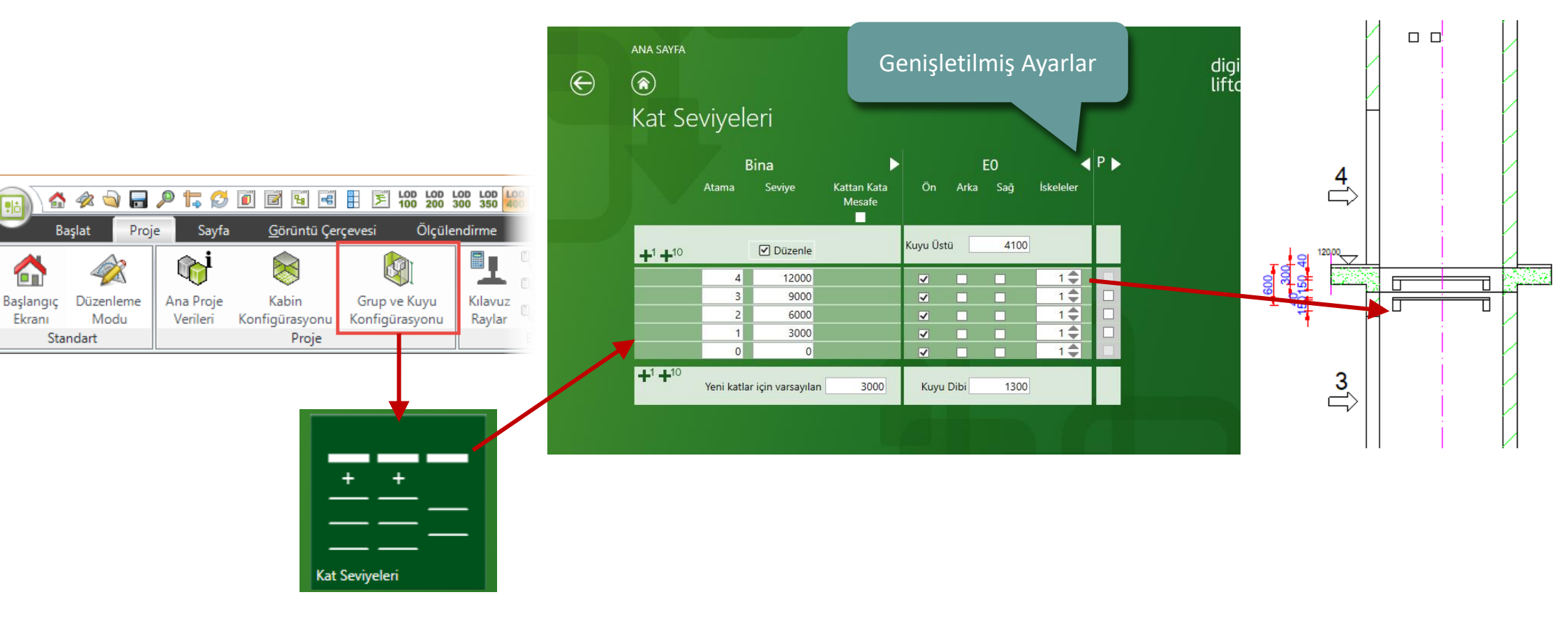

### Montaj Platformları A2.2 PRATİK ÖRNEKLER: GENEL

### igipara<sup>®</sup> liftdesigner

### Pozisyonu

 Konum, dikey bölümde ilgili ölçünün üzerinde ayarlanır. test.ld3

 Örnek: Yeni takılan Montaj Platformunu son kattan hareket ettirmek için 2500 mm'lik bir yükseklik ayarlayın.

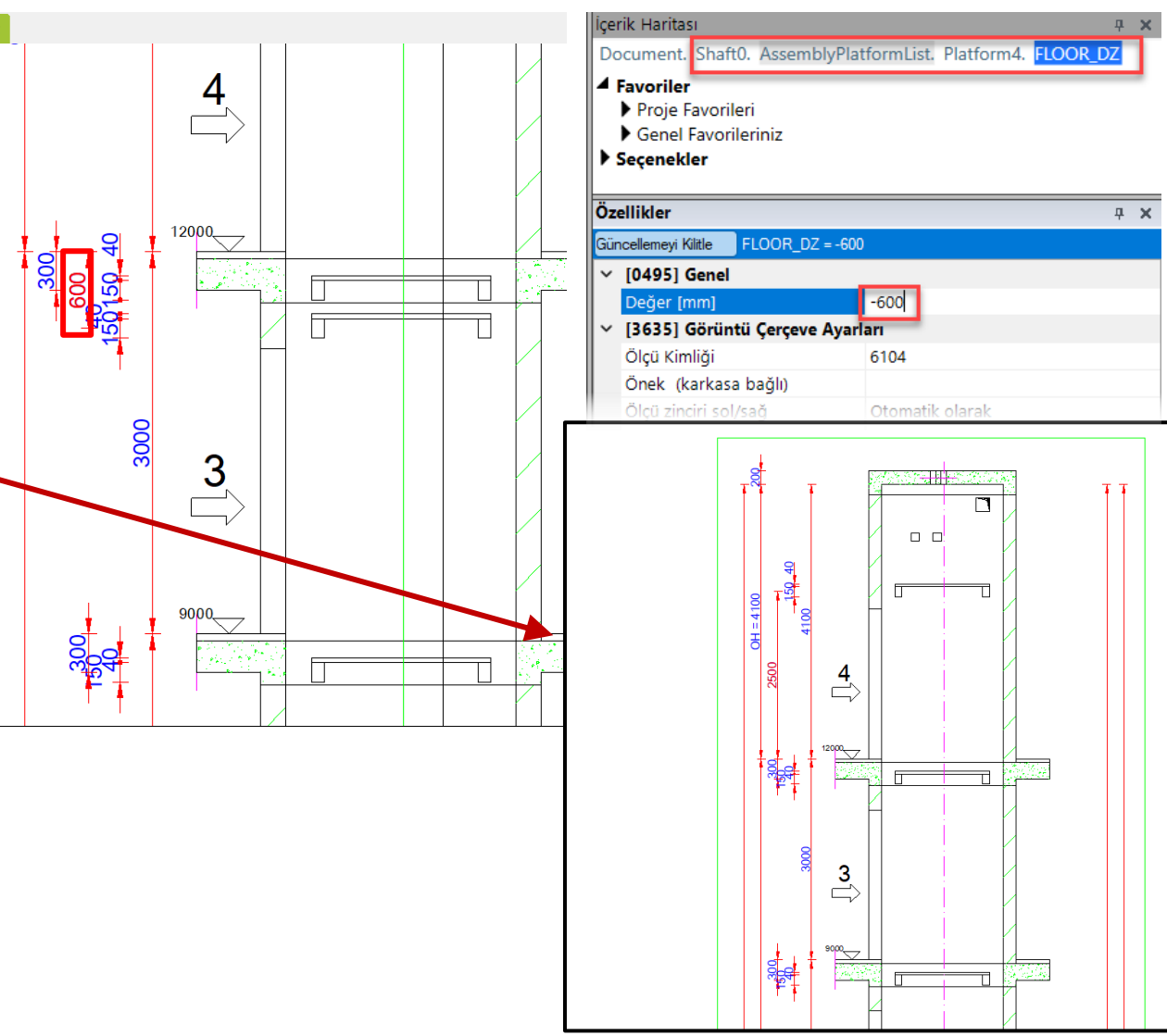
### igipara<sup>®</sup> liftdesigner

A2.2 PRATİK ÖRNEKLER: GENEL

#### Kat Butonu

- Tipi
  - en üst ve en alt katların yanı sıra ara katlar için de ayrı ayrı tanımlanabilir

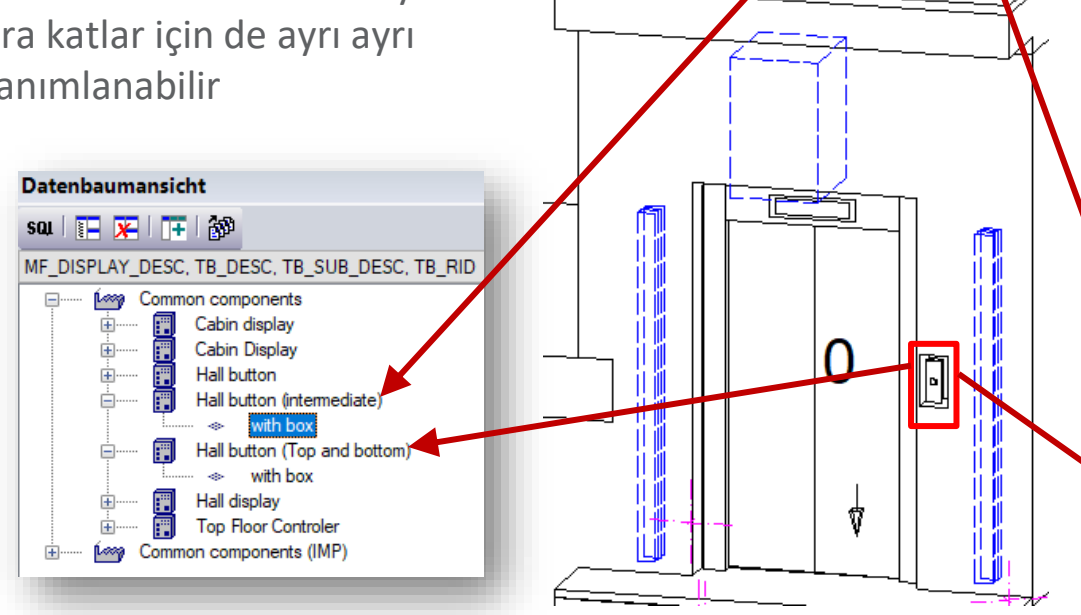

| Do  | ocument. Shaft0. Entries1. E3. <mark>Pan</mark> | el0. 🔻                                                      | 1 |
|-----|-------------------------------------------------|-------------------------------------------------------------|---|
| 4   | Favoriler                                       |                                                             |   |
| Öz  | ellikler                                        | д                                                           | - |
| Gür | ncellemeyi Kilitle Kat Butonu [Panel0.]         |                                                             | l |
| ~   | [0010] Araçlar                                  |                                                             |   |
|     | Bileşen durumu                                  | Aktif                                                       |   |
| ~   | [0020] Genel                                    |                                                             |   |
|     | Üretici                                         | Common components                                           |   |
|     | Tanım                                           | Hall button (Top and bottom)                                |   |
|     | Тірі                                            | with box                                                    |   |
|     | Genişletilmiş ayarlar                           | $\diamond$                                                  |   |
| ~   | [0022] CAD Ayarları                             |                                                             |   |
|     | Geometri oluştur                                | Üst öğeye göre                                              |   |
|     | Geometrik durum oluştur                         | Oluştur                                                     |   |
| ~   | [0330] Tipi                                     |                                                             |   |
| Ť   | Gruplandırma                                    | Grupla modifiye et                                          |   |
|     | Duvarda delikler oluştur                        | Evet                                                        |   |
| ~   | [0331] Pozisyon                                 |                                                             |   |
|     | Gruplama (kat buton pozisyonu)                  | Grupla modifiye et                                          |   |
|     | Genel pozisyon                                  | 🕞 Sağ duvarda                                               |   |
|     | Centered between two doors                      | Hayır                                                       |   |
|     | (sağ) 'a göre konumlandır                       | [ 🦞 Kapı genişliğine                                        |   |
|     | İlişkili mesafe [mm]                            | 240                                                         |   |
| ~   | [0332] Kat Butonu ve Göstergeler                |                                                             |   |
|     | Giriş durumu                                    | Panels for max. 5 cars                                      |   |
|     | Tüm katlardaki kat butonu                       | Evet                                                        |   |
|     | Son kattaki kat butonu                          | Common components, Hall button (Top and bottom), with box   | 1 |
|     | Ara katlardaki kat butonu                       | Common components, Hall button (intermediate), with box 🛛 🛄 |   |
|     | ilk kattaki kat butonu                          | Common components, Hall button (Top and bottom), with box   |   |
|     | Bu kattaki itfaiyeci anahtar paneli             | Hayır                                                       |   |

A2.2 PRATİK ÖRNEKLER: GENEL

#### Kat Butonu

- Konumu
  - varsayılan olarak otomatik olarak sağ duvara konumlandırılır
  - İlgili özellikler penceresi aracılığıyla çeşitli konumlandırma seçenekleri tanımlanabilir

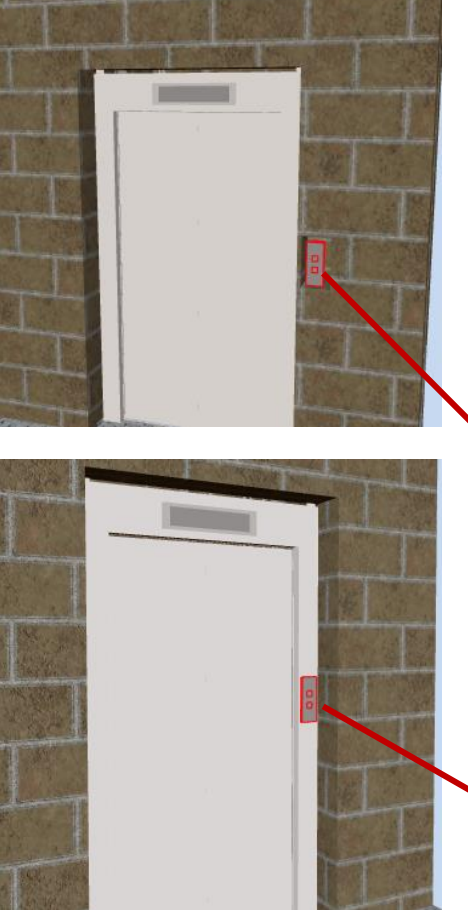

| Öz | ellikler                                |                              | д      | ×  |
|----|-----------------------------------------|------------------------------|--------|----|
| Gü | ncellemeyi Kilitle Kat Butonu [Panel0.] |                              |        |    |
| >  | [0010] Araçlar                          |                              |        |    |
| ~  | [0020] Genel                            |                              |        |    |
|    | Üretici                                 | Common components            |        |    |
|    | Tanım                                   | Hall button (Top and bottom) |        |    |
|    | Тірі                                    | with box                     |        |    |
|    | Genişletilmiş ayarlar                   | <>                           |        |    |
| >  | [0022] CAD Ayarları                     |                              |        |    |
| >  | [0330] Tipi                             |                              |        |    |
| ~  | [0331] Pozisyon                         |                              |        |    |
|    | Gruplama (kat buton pozisyonu)          | Grupla modifiye et           |        |    |
|    | Genel pozisyon                          | 🔄 Sağ duvarda                | $\sim$ | •] |
|    | Centered between two doors              | Hayır                        |        |    |
|    | (sağ) 'a göre konumlandır               | [ 🦞 Kapı genişliğine         |        |    |
|    | İlişkili mesafe [mm]                    | 240                          |        |    |
| ~  | [0332] Kat Butonu ve Göstergeler        | i                            |        |    |

| ~ | [0332] Kat Butonu ve Göstergeleri      |                      |  |
|---|----------------------------------------|----------------------|--|
|   | İlişkili mesafe [mm]                   | 60                   |  |
|   | (sağ) 'a göre konumlandır              | [ 🦞 Kapı genişliğine |  |
|   | Centered between two doors             | Hayır                |  |
|   | Genel pozisyon                         | ႃ Sağ kapı kasasında |  |
|   | Gruplama (kat buton pozisyonu)         | Grupla modifiye et   |  |
|   | ······································ |                      |  |

## igipara<sup>®</sup> liftdesigner

A2.2 PRATİK ÖRNEKLER: GENEL

#### Kat Butonu

- Duvar açıklığı
  - Kontrol panelinin duvar açıklığı özellikler aracılığıyla değiştirilebilir veya özelleştirilebilir.
  - Bir geçiş deliği de ilgili özellikler aracılığıyla düzenlenebilir.

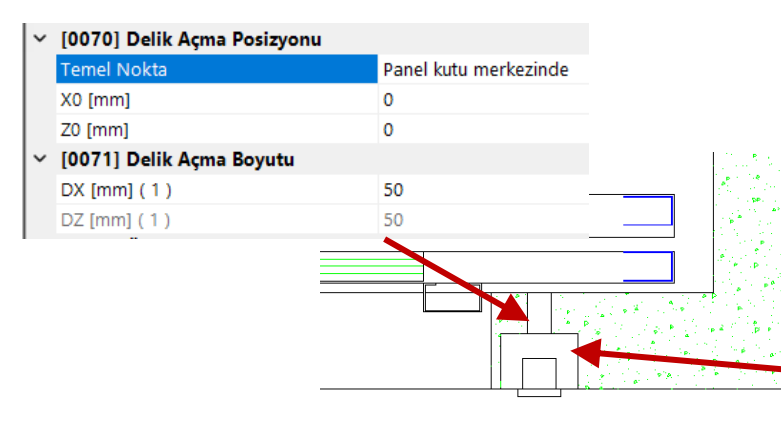

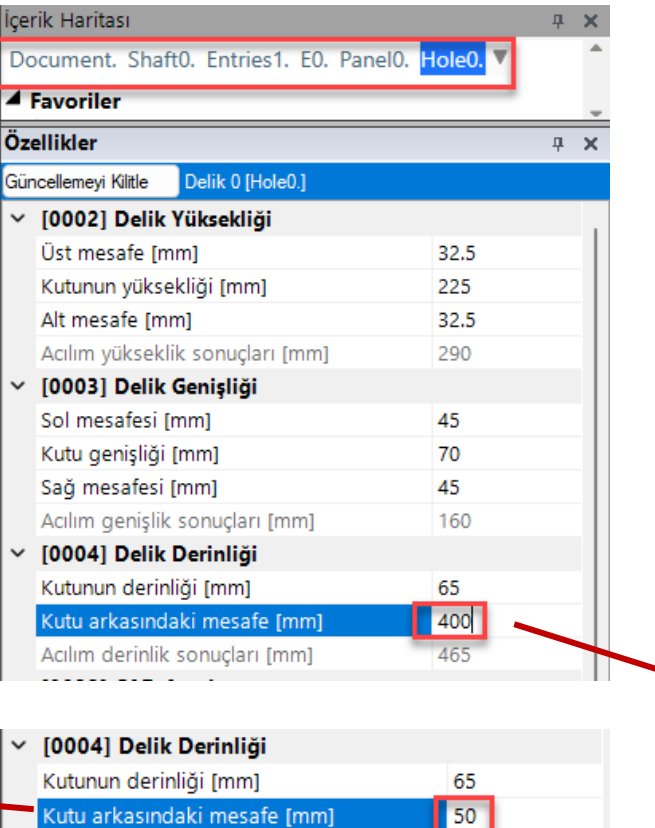

115

Acılım derinlik sonuçları [mm]

## 🕫 digipara<sup>®</sup> liftdesigner

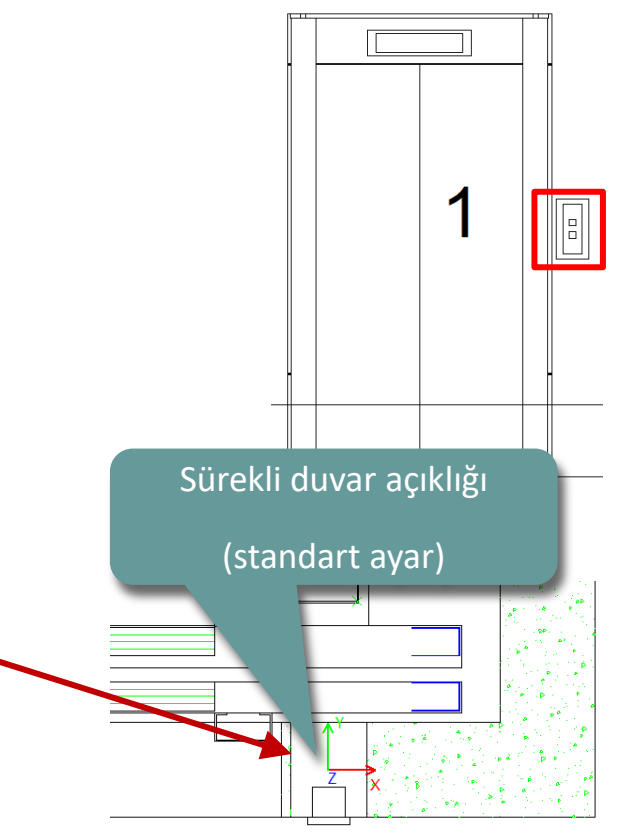

igipara<sup>®</sup> liftdesigner

A2.2 PRATİK ÖRNEKLER: GENEL

### Kat Göstergesi

- Konumu
  - otomatik olarak kapıya yerleştirilir (varsayılan ayar)
  - ilişkili özellikler penceresi aracılığıyla tanımlanabilir

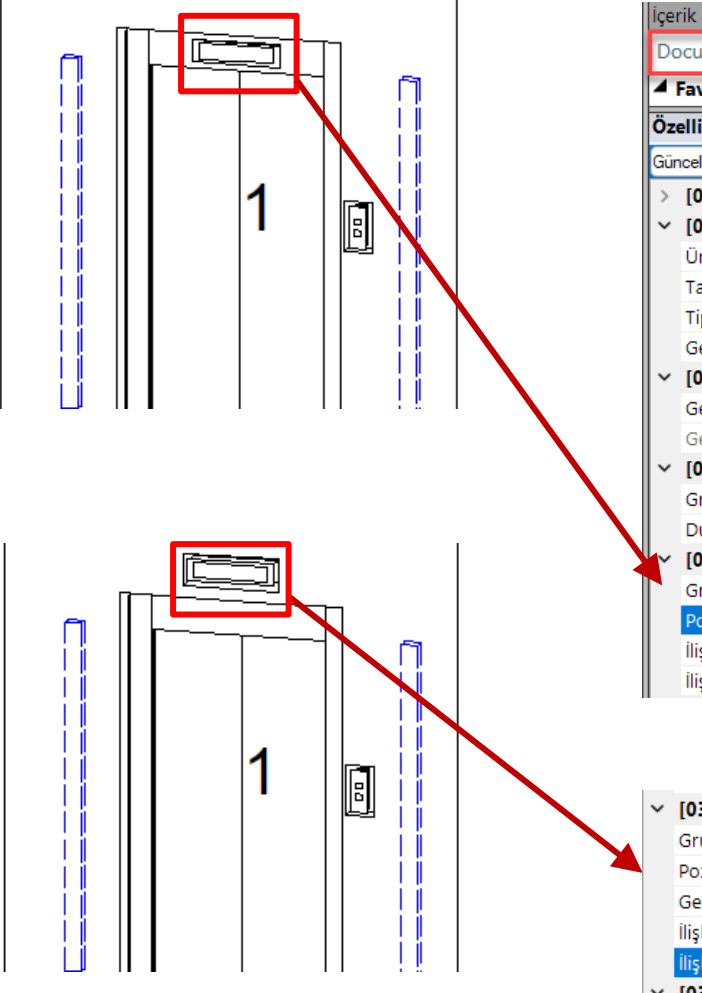

| e  | ik Haritası                                |                     | д      | × |  |
|----|--------------------------------------------|---------------------|--------|---|--|
| )0 | cument. Shaft0. Entries1. E0. Panel1       | T                   |        | - |  |
|    | avoriler                                   |                     |        |   |  |
| z  | llikler                                    |                     | д      | × |  |
| ür | cellemeyi Kilitle Kat Göstergesi [Panel1.] |                     |        |   |  |
| •  | [0010] Araçlar                             |                     |        |   |  |
| '  | [0020] Genel                               |                     |        |   |  |
|    | Üretici                                    | Common components   |        |   |  |
|    | Tanım                                      | Hall display        |        |   |  |
|    | Тірі                                       | above landing door  |        |   |  |
|    | Genişletilmiş ayarlar                      | $\diamond$          |        |   |  |
| ,  | [0022] CAD Ayarları                        |                     |        |   |  |
|    | Geometri oluştur                           | Üst öğeye göre      |        |   |  |
|    | Geometrik durum oluştur                    | Oluştur             |        |   |  |
| ,  | [0330] Tipi                                |                     |        |   |  |
|    | Gruplandırma                               | Grupla modifiye et  |        |   |  |
|    | Duvarda delikler oluştur                   | Hayır               |        |   |  |
| ,  | [0331] Pozisyon                            |                     |        |   |  |
|    | Gruplama (kat buton pozisyonu)             | Grupla modifiye et  |        |   |  |
|    | Pozisyonlama hesabı                        | Otomatik olarak     | $\sim$ |   |  |
|    | İlişkili pozisyon                          | 🖹 Kapı yüksekliğine |        |   |  |
|    | İlişkili mesafe [mm]                       | 100                 |        |   |  |

| ~ | [0331] Pozisyon                   |                     |
|---|-----------------------------------|---------------------|
|   | Gruplama (kat buton pozisyonu)    | Grupla modifiye et  |
|   | Pozisyonlama hesabı               | Manuel olarak       |
|   | Genel pozisyon                    | 🖻 Duvarda           |
|   | İlişkili pozisyon                 | 👫 Kapı yüksekliğine |
|   | İlişkili mesafe [mm]              | 400                 |
| ~ | [0332] Kat Butonu ve Göstergeleri |                     |

## igipara<sup>®</sup> liftdesigner

A2.2 PRATİK ÖRNEKLER: GENEL

#### Kat Göstergesi

Tüm katlardaki gösterge kasetleri

13635] Görüntü Cerceve Avarları

Giriş durumu

Z0 [mm]

[0671] Sayı & Konum

 asansör projesi için tüm katlardaki özellikler aracılığıyla gösterilebilir ve gizlenebilir

Panels for max. 5 cars

Evet

Hayır Evet

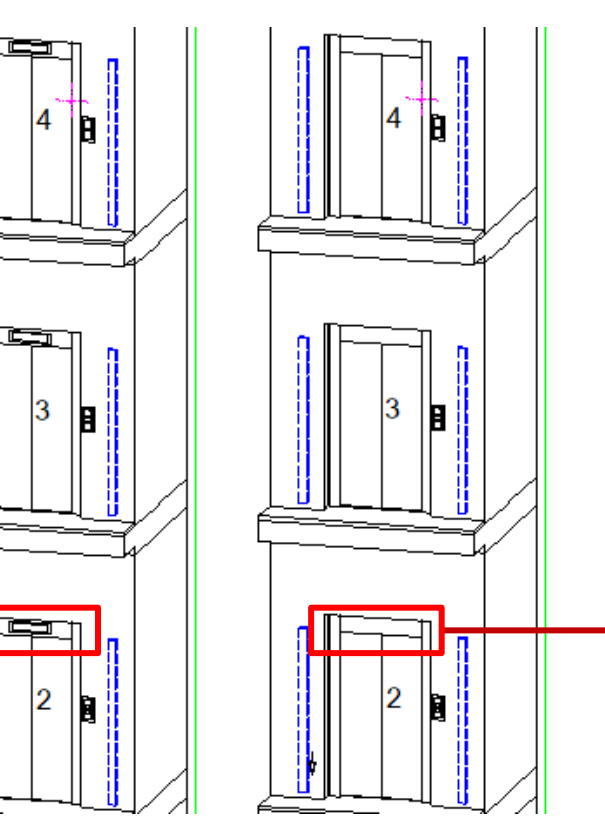

| İçer       | rik Haritası                                |                        | <b>џ</b> | ×   |
|------------|---------------------------------------------|------------------------|----------|-----|
| Do         | ocument. Shaft0. Entries1. E0. Panel1.      | ▼                      |          | ^   |
| <b>4</b> 1 | Favoriler                                   |                        |          |     |
| Öz         | ellikler                                    |                        | д        | ×   |
| Gür        | ncellemeyi Kilitle Kat Göstergesi [Panel1.] |                        |          |     |
|            | Geometri oluştur                            | Üst öğeye göre         |          |     |
|            | Geometrik durum oluştur                     | Oluşturma              |          |     |
| ~          | [0330] Tipi                                 |                        |          |     |
|            | Gruplandırma                                | Grupla modifiye et     |          |     |
|            | Duvarda delikler oluştur                    | Evet                   |          |     |
| <b> </b> ~ | [0331] Pozisyon                             |                        |          |     |
|            | Gruplama (kat buton pozisyonu)              | Grupla modifiye et     |          |     |
|            | Pozisyonlama hesabı                         | Manuel olarak          |          |     |
|            | Genel pozisyon                              | - <sup>3</sup> Duvarda |          |     |
|            | İlişkili pozisyon                           | 👫 Kapı yüksekliğine    |          |     |
|            | İlişkili mesafe [mm]                        | 400                    |          |     |
| ~          | [0332] Kat Butonu ve Göstergeleri           |                        |          |     |
|            | Giriş durumu                                | Panels for max. 5 cars |          |     |
|            | Tüm katlardaki gösterge kasetleri           | Hayır                  | $\sim$   | ] [ |
| <b> </b> ~ | [0671] Sayı & Konum                         | Hayır                  |          |     |
|            | Z0 [mm]                                     | Evet                   |          |     |
| <b> </b> ~ | [3635] Görüntü Çerçeve Ayarları             |                        |          | 1   |

# igipara<sup>®</sup> liftdesigner

A2.3

Pratik Örnekler: Tahrikli Asansörler

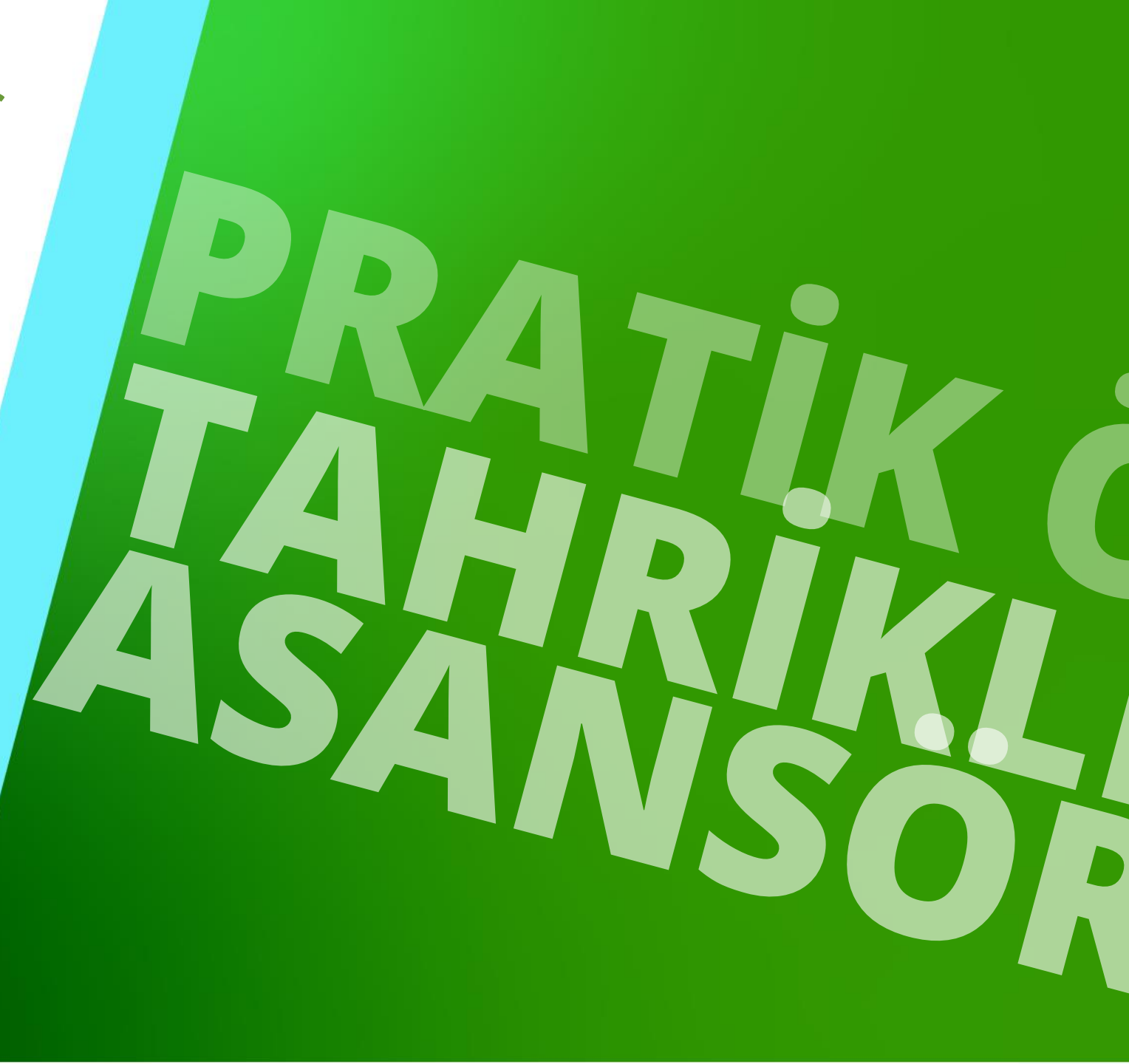

15. DEZEMBER 2023, ©2023 DIGIPARA AG

### igipara<sup>®</sup> liftdesigner

#### Aşağıdaki sayfalarda kablo asansörüne özgü bazı uygulama örnekleri gösterilmektedir

- Karşı Ağırlık Konumunu Değiştirme
- Kasnak Taşıyıcı Ayarlarını Değiştirme
- MRL Tahrik Tabanı Konstrüksiyon Birimi
- L\_Tipi Kabin Karkası

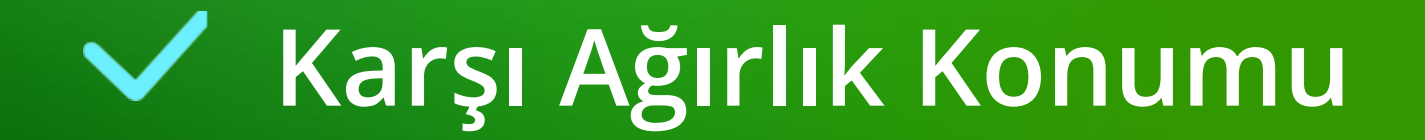

### Karşı Ağırlık Konumu A2.3 pratik örnekler: tahrikli Asansörler

### Halat Sihirbazı aracılığıyla karşı ağırlık konumunun değiştirilmesi

- Mevcut projeler için
- Halat Sihirbazı, tahrik makinesi, karşı ağırlık, kasnak veya makara kirişi özellikleri vasıtasıyla etkinleştirilebilir.

| 1 | Ē  |   | Özellikler                  |                                 | ŦΧ | < Geri                |
|---|----|---|-----------------------------|---------------------------------|----|-----------------------|
|   |    |   | Güncellemeyi Kilitle        | Karşı Ağırlık Karkası [Weight.] |    | DigiPara Liftdesigner |
|   |    |   | Halat Sihirbazi             | ♦                               |    | 2/5                   |
| 1 |    |   | Bileşen Durumu<br>Hesaplama | Aktıf<br>Hesabi Başlat          | _  | Kasnak                |
|   |    |   | ✓ [0020] Genel<br>Oretici   | Common components               |    | Dečistirilmemis       |
|   |    |   |                             |                                 |    | O Değiştirin          |
|   |    |   |                             |                                 |    | Seç<br>Tüm Sapı       |
|   | E. | H |                             |                                 |    |                       |
| _ |    |   |                             |                                 |    |                       |

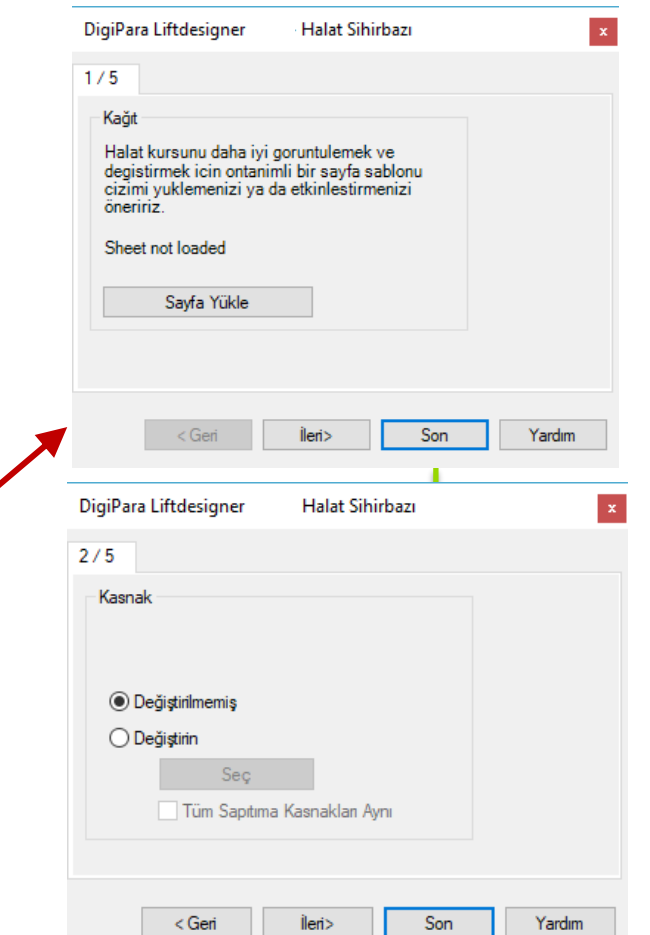

## Karşı Ağırlık Konumu A2.3 PRATİK ÖRNEKLER: TAHRİKLİ ASANSÖRLER

### igipara<sup>®</sup> liftdesigner

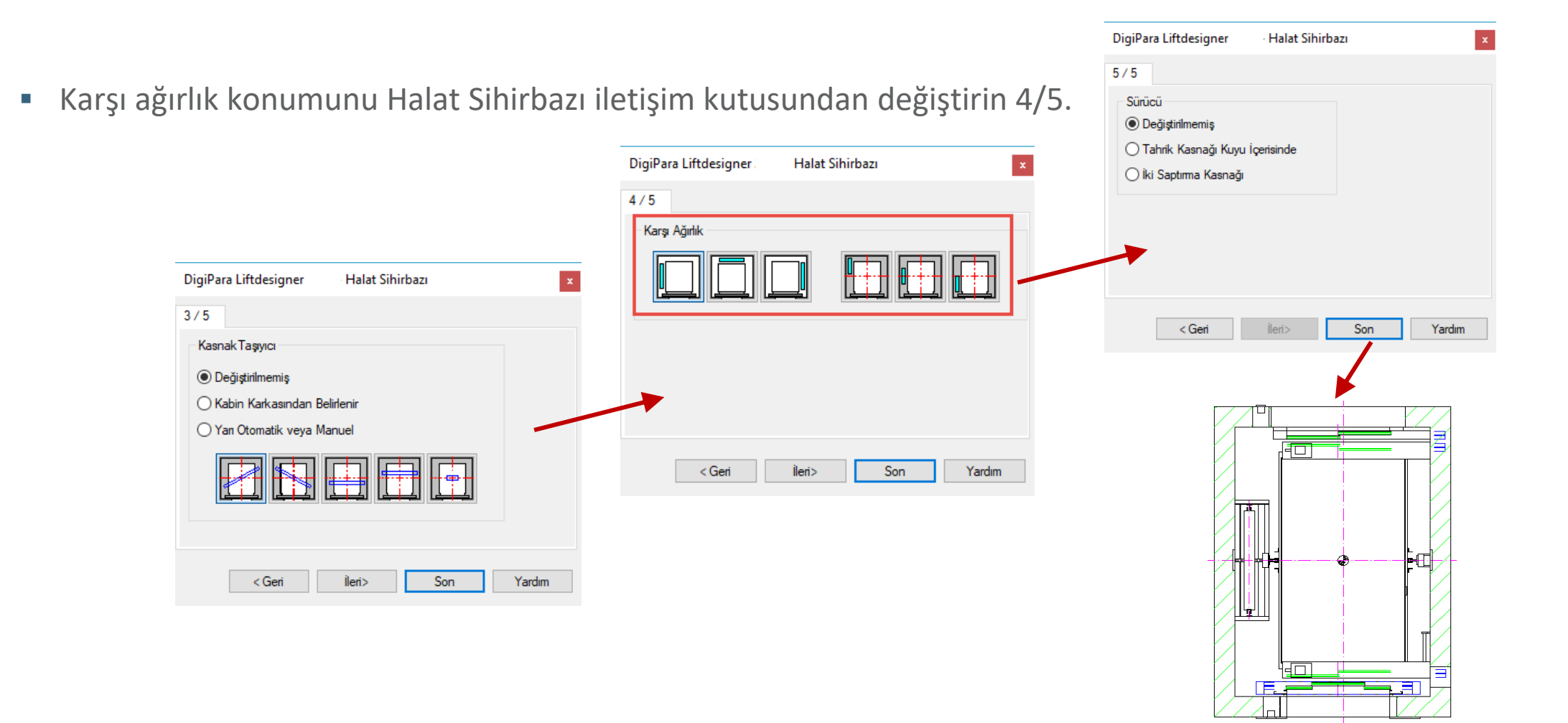

# Kasnak Taşıyıcı Ayarları

## igipara<sup>®</sup> liftdesigner

### Kasnak Taşıyıcı Ayarları A2.3 PRATİK ÖRNEKLER: TAHRİKLİ ASANSÖRLER

### Kabin ve karşı ağırlık çerçevesinin kasnak taşıyıcı ayarlarının değiştirilmesi

- Kasnak taşıyıcı özellikleri vasıtasıyla
- Kasnak Taşıyıcı özellikleri, İçerik Haritasındaki Kasnak Taşıyıcı bağlantısı aracılığıyla aktive edilebilir

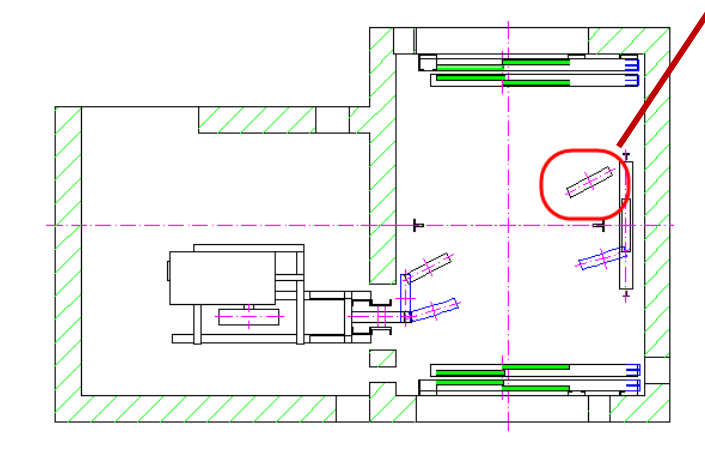

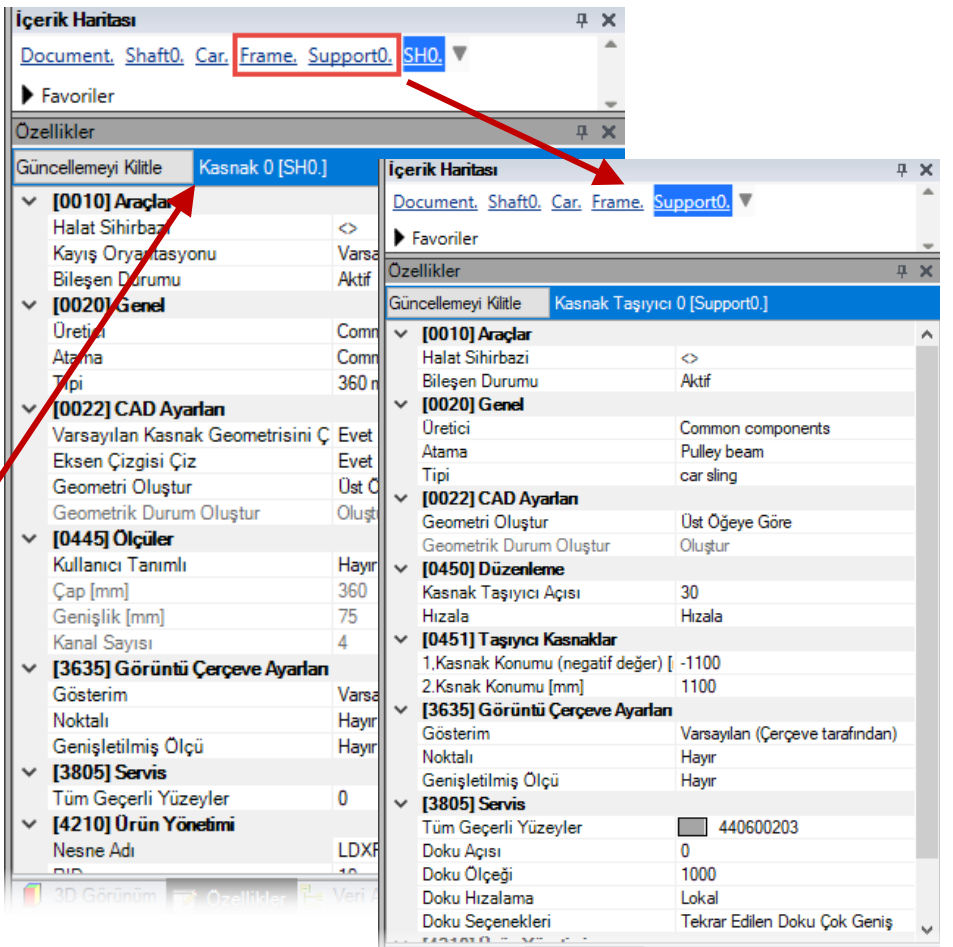

3D Görünüm 📼 Ozellikler 💾 Veri Aňacı 🤌 Hızlı Yardım 💷

### Kasnak Taşıyıcı Ayarları A2.3 PRATİK ÖRNEKLER: TAHRİKLİ ASANSÖRLER

## igipara<sup>®</sup> liftdesigner

#### Açısı ve konumu

Kabin ve karşı ağırlık kasnak kirişlerinin açısı ve konumu, Açı ve Kasnak Konumu özellikleri aracılığıyla ayarlanır.

| 02     | aiikia             |                     |            | Ť                       |   |
|--------|--------------------|---------------------|------------|-------------------------|---|
| Gür    | ncellemeyi Kilitle | Kasnak Taşıyıcı     | 0 [Suppo   | ort0.]                  |   |
| ~      | [0010] Araçlar     |                     |            |                         |   |
|        | Halat Sihirbazi    |                     | $\diamond$ |                         |   |
|        | Bileşen Durumu     |                     | Aktif      |                         |   |
| ×      | [0020] Genel       |                     |            |                         |   |
|        | Oretici            |                     | Common     | n components            |   |
|        | Atama              |                     | Pulley b   | eam                     |   |
|        | Tipi               |                     | car sling  |                         |   |
| $\sim$ | [0022] CAD Aya     | rlan                |            |                         |   |
|        | Geometri Oluştur   |                     | Üst Öğe    | ye Göre                 |   |
|        | Geometrik Durum    | Oluştur             | Oluştur    |                         |   |
| ~      | [0450] Düzenler    | ne                  |            |                         |   |
|        | Kasnak Taşıyıcı A  | Açısı               | 210        |                         |   |
|        | Hizala             |                     | Hizala     |                         |   |
| ~      | [0451] Taşıyıcı İ  | Gasnaklar           |            |                         |   |
|        | 1,Kasnak Konumu    | ı (negatif değer) [ | -870       |                         |   |
|        | 2.Ksnak Konumu     | (mm]                | -870       |                         |   |
| $\sim$ | [3635] Görüntü     | Çerçeve Ayarları    |            |                         |   |
|        | Gösterim           |                     | Varsayıl   | an (Çerçeve tarafından) |   |
|        | Noktalı            |                     | Hayır      |                         |   |
|        | Genişletilmiş Ölç  | ü                   | Hayır      |                         |   |
| $\sim$ | [3805] Servis      |                     |            |                         |   |
|        | Tüm Geçerli Yüze   | eyler               | 44         | 0600203                 |   |
|        | Doku Açısı         |                     | 0          |                         | ļ |
|        | Doku Ölçeği        |                     | 1000       |                         |   |
|        |                    |                     |            |                         |   |

| Öze          | ellikler           |                   |            | <b></b>                 | х |
|--------------|--------------------|-------------------|------------|-------------------------|---|
| Gür          | ncellemeyi Kilitle | Kasnak Taşıyıcı   | 0 [Suppo   | rt0.]                   |   |
| ~            | [0010] Araçlar     |                   |            |                         | ^ |
|              | Halat Sihirbazi    |                   | $\diamond$ |                         |   |
|              | Bileşen Durumu     |                   | Aktif      |                         |   |
| $\sim$       | [0020] Genel       |                   |            |                         |   |
|              | Üretici            |                   | Common     | components              |   |
|              | Atama              |                   | Pulley be  | am                      |   |
|              | Tipi               |                   | car sling  |                         |   |
| $\mathbf{v}$ | [0022] CAD Aya     | dan               |            |                         |   |
|              | Geometri Oluştur   |                   | Üst Öğey   | ve Göre                 |   |
|              | Geometrik Durum    | Oluştur           | Oluştur    |                         |   |
| $\mathbf{v}$ | [0450] Düzenlem    | e                 |            |                         |   |
|              | Kasnak Taşıyıcı A  | çısı              | 210        |                         |   |
|              | Hızala             |                   | Hızala     |                         |   |
| $\sim$       | [0451] Таşıуıсı К  | asnaklar          |            |                         |   |
|              | 1,Kasnak Konumu    | (negatif değer) [ | -870       |                         |   |
|              | 2.Ksnak Konumu     | [mm]              | -870       |                         |   |
| $\mathbf{v}$ | [3635] Goruntu     | çerçeve Ayarları  |            |                         |   |
|              | Gösterim           |                   | Varsayıla  | ın (Çerçeve tarafından) |   |
|              | Noktalı            |                   | Hayır      |                         |   |
|              | Genişletilmiş Ölç  | ü                 | Hayır      |                         |   |
| $\sim$       | [3805] Servis      |                   |            |                         |   |
|              | Tüm Geçerli Yüze   | yler              | 44         | 0600203                 |   |
|              | Doku Açısı         |                   | 0          |                         |   |
|              | Doku Ölçeği        |                   | 1000       |                         |   |
|              | Doku Hızalama      |                   | Lokal      |                         |   |
|              |                    |                   | Tekrar F   |                         |   |

### Kasnak Taşıyıcı Ayarları A2.3 PRATİK ÖRNEKLER: TAHRİKLİ ASANSÖRLER

## igipara<sup>®</sup> liftdesigner

### İlave kasnak Taşıyıcısının kasnak taşıyıcı ayarlarının değiştirilmesi

Kasnak taşıyıcı özellikleri aracılığıyla

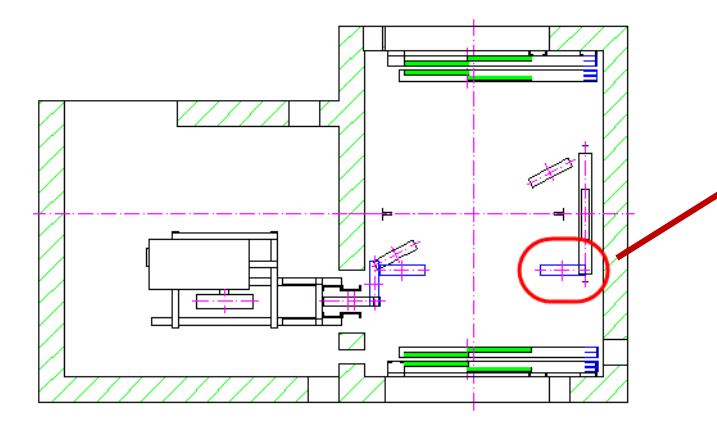

| )ze | llikler                                             |                 |     | <b>Ф Х</b>                         |                                 |     |
|-----|-----------------------------------------------------|-----------------|-----|------------------------------------|---------------------------------|-----|
|     | collemani Kilitle Kappak 0 (SH01                    |                 | Öze | ellikler                           | Ą                               | . ) |
| un  | Kastiak U [SHU.]                                    |                 | Gür | ncellemeyi Kilitle Kasnak 1 [SH1.] |                                 |     |
| ~   | Uutut Cibishani                                     |                 | ~   | [0010] Araclar                     |                                 |     |
|     | Kawa Onizatawani                                    | V               |     | Halat Sihirbazi                    | 0                               | 1   |
|     | Rayiş Oryantasyonu<br>Bilaşan Durumu                | ALLER           |     | Kavis Orvantasvonu                 | Varsavilan Kavis Karsilikli     |     |
|     | bileşen Durumu                                      | AKUI            |     | Bilesen Durumu                     | Aktif                           |     |
| ·   |                                                     | C               | ~   | [0020] Genel                       |                                 |     |
|     | Atama                                               | Commo           |     | Oretici                            | Common components               |     |
|     | Aldina<br>Tiai                                      | 200             |     | Atama                              | Common pulley                   |     |
|     | 100221 CAD Augdag                                   | 300 mi          |     | Tipi                               | 360 mm                          |     |
|     | [UU22] CAD Ayanan<br>Vasasulan Kasash Gaamatisisi C | Evet            | ~   | 100221 CAD Avarlan                 |                                 |     |
|     | Varsayilari Kashak Geometrisini Ç                   | Evel            |     | Varsavılan Kasnak Geometrisini C   | Evet                            |     |
|     | Eksen çızgısı çız                                   | Evel<br>Det Öä  |     | Eksen Cizgisi Ciz                  | Evet                            |     |
|     | Geometrik Durum Olustur                             | Olustur         |     | Geometri Olustur                   | Üst Öğeve Göre                  |     |
|     |                                                     | Oluştu          |     | Geometrik Durum Olustur            | Olustur                         |     |
| *   | Kullanici Tanimli                                   | Hour            | ~   | [0445] Ölcüler                     |                                 |     |
|     |                                                     | 200             |     | Kullanıcı Tanımlı                  | Havir                           |     |
|     | çap (mm)<br>Gəniəlik (mm)                           | 300<br>75       |     | Cap [mm]                           | 360                             |     |
|     | Genişirk (minj                                      | /5              |     | Genislik [mm]                      | 75                              |     |
|     | Canal Sayisi                                        | 4               |     | Kanal Savisi                       | 4                               |     |
| *   | [3635] Goruniu Çerçeve Ayanan<br>Göstərim           | Vamau           | ~   | [3635] Görüntü Cerceve Avarları    |                                 |     |
|     | Nektalı                                             | Varsay<br>Upper |     | Gösterim                           | Varsavilan (Cerceve tarafından) |     |
|     | Genieletilmie Öleü                                  | Hour            |     | Noktalı                            | Havir                           |     |
|     | 129051 Convin                                       | nayı            |     | Genisletilmis Ölcü                 | Havir                           |     |
| *   | Tüm Geserli Xüzerder                                | 0               | ~   | [3805] Servis                      |                                 |     |
|     | M2101 Organizationi                                 | 0               |     | Tüm Gecerli Yüzevler               | 0                               |     |
|     | Neepe Adu                                           |                 | ~   | [4210] Ürün Yönetimi               | -                               | ľ   |
|     | Neshe Adi                                           |                 |     | Nesne Adı                          | LDXPulley_idPulley              |     |

### Kasnak Taşıyıcı Ayarları A2.3 PRATİK ÖRNEKLER: TAHRİKLİ ASANSÖRLER

## igipara<sup>®</sup> liftdesigner

#### Açısı ve konumu

- İlave kasnak taşıyıcılarının açısı ve konumu,
  - P \* X- / P \* Y- ve ortogonal özellikler vasıtasıyla ayarlanabilir

| Öz  | ellikler                                |                  |  |  |  |
|-----|-----------------------------------------|------------------|--|--|--|
| Gür | ncellemeyi Kilitle Kasnak Taşıyıcı 1 [S | upport1.]        |  |  |  |
| ×   | [0010] Araçlar                          |                  |  |  |  |
|     | Bileşen Durumu                          | Aktif            |  |  |  |
|     | Halat Sihirbazi                         | 0                |  |  |  |
| ~   | [0020] Genel                            |                  |  |  |  |
|     | Oretici                                 |                  |  |  |  |
|     | Atama                                   |                  |  |  |  |
|     | Tipi                                    |                  |  |  |  |
| ¥   | [0022] CAD Ayarlan                      |                  |  |  |  |
|     | Geometri Oluştur                        | Üst Öğeye Göre   |  |  |  |
|     | Geometrik Durum Oluştur                 | Oluştur          |  |  |  |
| ×   | [0450] Düzenleme                        |                  |  |  |  |
| Г   | Genel                                   | Otomatik Düzenle |  |  |  |
|     | Dıkgen Taşıyıcıyı Hızala                | Evet             |  |  |  |
|     | Kuyu Üstü Boşluğu - Z mesafesi [mm]     | 1000             |  |  |  |
|     | Hızala                                  | Hızala           |  |  |  |
| Y   | [0451] Taşıyıcı Kasnaklar               |                  |  |  |  |
|     | Kasnak Sayısı                           | İki Kasnak       |  |  |  |
|     |                                         |                  |  |  |  |

| Öze    | Özellikler                                            |                       |                     |          |  |  |  |
|--------|-------------------------------------------------------|-----------------------|---------------------|----------|--|--|--|
| Gür    | ncellemeyi Kilitle                                    | Kasnak Taşıyıcı 1 [Sı | upport1.]           |          |  |  |  |
| ~      | [0010] Araçlar                                        |                       |                     |          |  |  |  |
|        | Bileşen Durumu                                        |                       | Aktif               |          |  |  |  |
|        | Halat Sihirbazi                                       |                       | 0                   |          |  |  |  |
| $\sim$ | [0020] Genel                                          |                       |                     |          |  |  |  |
|        | Oretici                                               |                       |                     |          |  |  |  |
|        | Atama                                                 |                       |                     |          |  |  |  |
|        | Tipi                                                  |                       |                     |          |  |  |  |
| $\sim$ | [0022] CAD Aya                                        | rlan                  |                     |          |  |  |  |
|        | Geometri Oluştur                                      |                       | Üst Öğeye Göre      |          |  |  |  |
| _      | Geometrik Durum                                       | Oluştur               | Oluştur             |          |  |  |  |
| F      | [0450] Düzenlen                                       | ne                    |                     |          |  |  |  |
|        | Genel                                                 |                       | Manuel Düzenle      |          |  |  |  |
| 1      | Dikgen Laşıyıcıyı                                     | Hızala                | Evet                |          |  |  |  |
|        | Kuyu Üstü Boşluğ                                      | u - Z mesafesi [mm]   | 1000                |          |  |  |  |
|        | Hızala                                                |                       | Hızala              |          |  |  |  |
| ~      | [0451] Taşıyıcı k                                     | Kasnaklar             |                     |          |  |  |  |
|        | Kasnak Sayısı                                         |                       | İki Kasnak          |          |  |  |  |
| ۲.     | [0452] Merkez Çizgisi ile Hızalanan Kasnak Taşıyıcısı |                       |                     |          |  |  |  |
| L      | Hızalama P1X [m                                       | m]                    | -635                |          |  |  |  |
| L      | Hızalama P1Y [m                                       | m]                    | -160                |          |  |  |  |
| L      | Hızalama P2X [m                                       | m]                    | 800                 |          |  |  |  |
| L      | Hızalama P2Y [m                                       | m]                    | -160                |          |  |  |  |
| ~      | [3635] Görünüş                                        | Çerçeve Ayarları      |                     |          |  |  |  |
|        | Detay Durumu                                          |                       | Karkastan Sil       |          |  |  |  |
|        | Noktalı                                               |                       | Hayır               |          |  |  |  |
|        | Genişletilmiş Olç                                     | ü                     | Hayır               |          |  |  |  |
| ~      | [3805] Servis                                         |                       |                     |          |  |  |  |
|        | Tüm Geçerli Yüze                                      | eyler                 | 0                   |          |  |  |  |
| ~      | [4210] Ürün Yör                                       | etimi                 |                     |          |  |  |  |
|        | Nesne Adı                                             |                       | LDXPulleyBeam, idPu | lleyBeam |  |  |  |
|        | RID                                                   |                       | 0                   |          |  |  |  |
|        |                                                       |                       |                     |          |  |  |  |

# Aşağıdaki özelliklere sahip bir asansör oluşturun:

# igipara<sup>®</sup> liftdesigner

#### Kuyu Sihirbazı

- 5 kat
- Tipik zeminden zemine mesafe 3000 mm
  - Seyir mesafesini dikkate al Yok
  - Bina kat seviyelerini oluştur Yok
- 2:1 Tahrikli Asansör
- 13 Kişilik / 1000 kg, 1 m/s
- Makine Odası ve Konumu
  - Üstte
- Kabin Askı Tipi
  - 2 kasnaklı altında
  - CW güvenlik tertibatı ile
- Karşı Ağırlık Askı Tipi ve Konumu
  - 1 Kasnaklı Üstte
  - Karşı ağırlık sol
- Sayfa Şablonları
  - LD Installation Drawing
  - LD Typical Views For Your Elevator

### Diğer özellikler

- Kabin boyutu
  - Kabin genişliği : 1600 mm
  - Kabin derinliği : 1400 mm
- Girişler
  - Ön: tüm katlar
  - Arka: ilk ve son kat
- Bireysel Kattan Kat Mesafesi
  - kuyu: 1200 mm
  - E1: 2900 mm
  - E2: 3000 mm
  - E3: 3000 mm
  - E4: 3800 mm
- Projeyi aşağıdaki dosya adı altında kaydedin: A2\_MRL\_Training.ld3

Özellikler

Atama

C \*1 0 0 0 C 1 1 1/10

Tipi

## 🖲 digipara liftdesigner

A2.3 PRATİK ÖRNEKLER: TAHRİKLİ ASANSÖRLER

### Etkinleştirilebilir

- özellikler yerleştirme penceresi aracılığıyla
  - Kategori [0020] sekmesi vasıtasıyla Tahrik Tabanı Konstrüksiyon Birimi seçilmesi

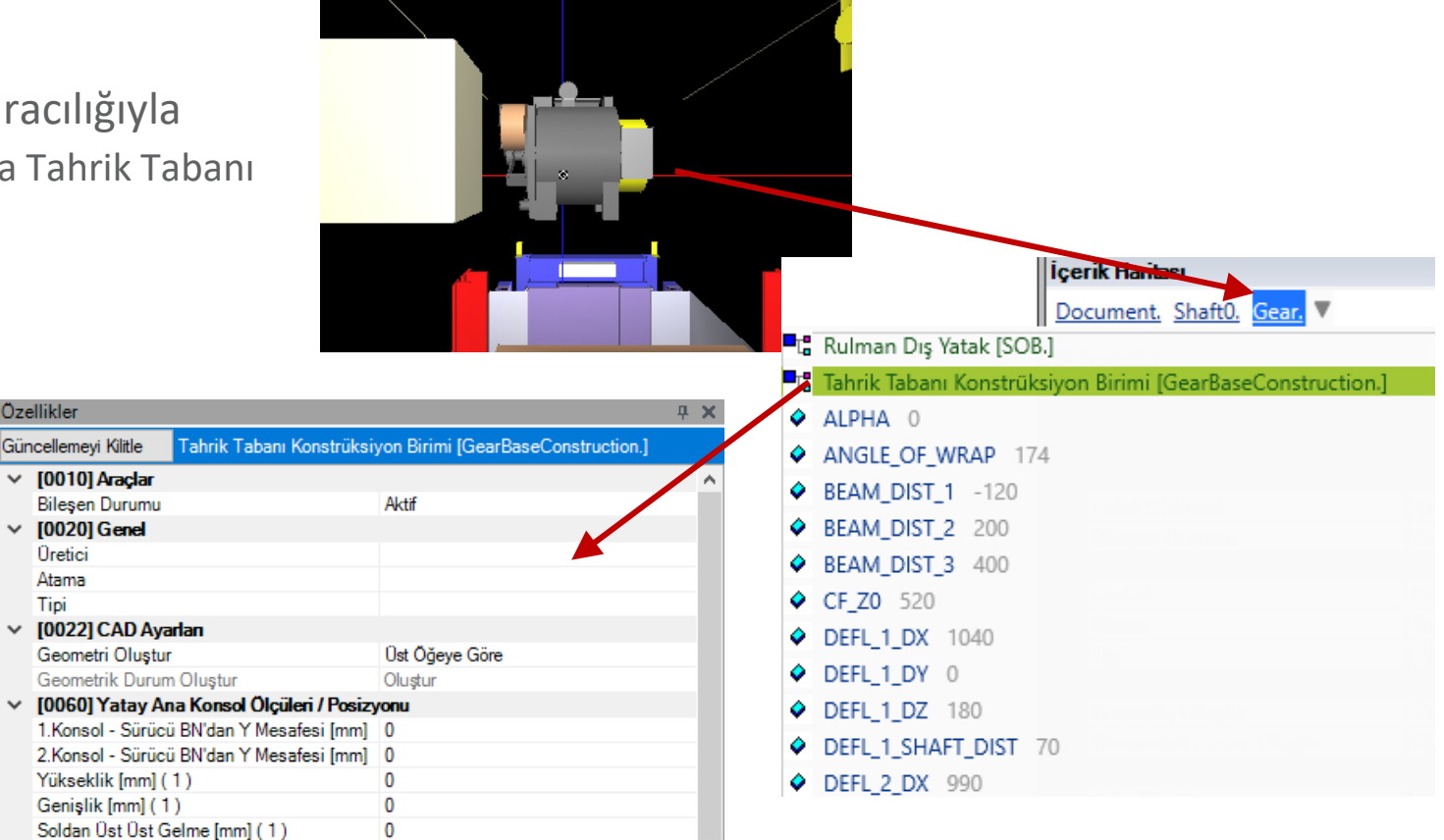

🕫 digipara liftdesigner

**4 X** 

Tahrik Tabanı Konstrüksiyon Birimi [GearBaseConstruction.]

A2 3 PRATIK ÖRNFKLER<sup>,</sup> TAHRİKLİ ASANSÖRLER

### Tahrik tabanı konstrüksiyon birimi seçin

- Ve bileşen profillerini etkinleştirme/devre dışı bırakma
  - Ürün Seçenekleri aracılığıyla

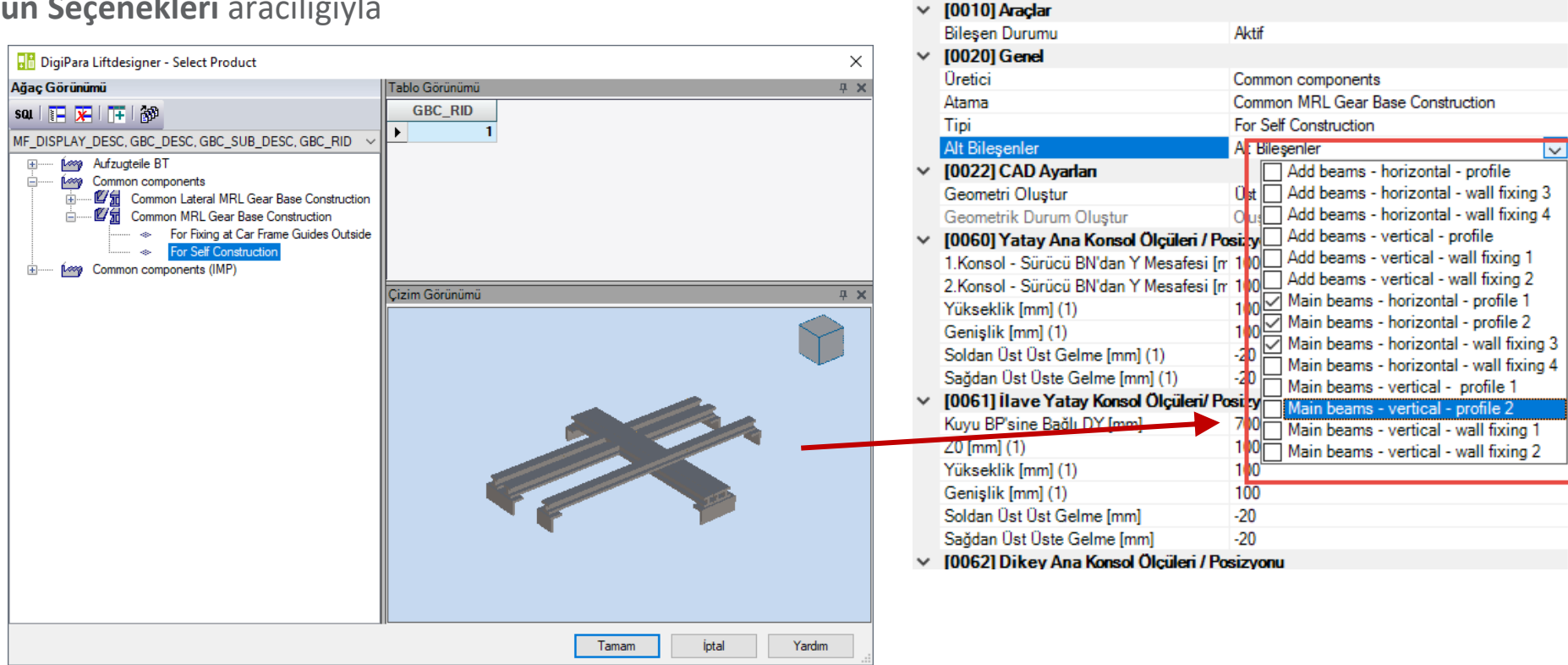

Özellikler

Güncellemeyi Kilitle

A2.3 PRATİK ÖRNEKLER: TAHRİKLİ ASANSÖRLER

### Karşılık gelen bileşen özelliklerini ve boyutlarını özelleştirdikten sonra

Profilin konumu, uzunluğu, yüksekliği vb.

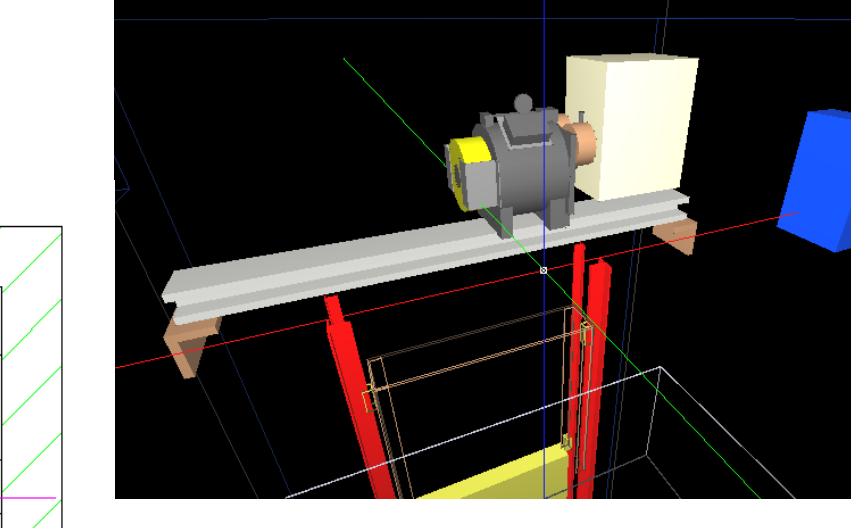

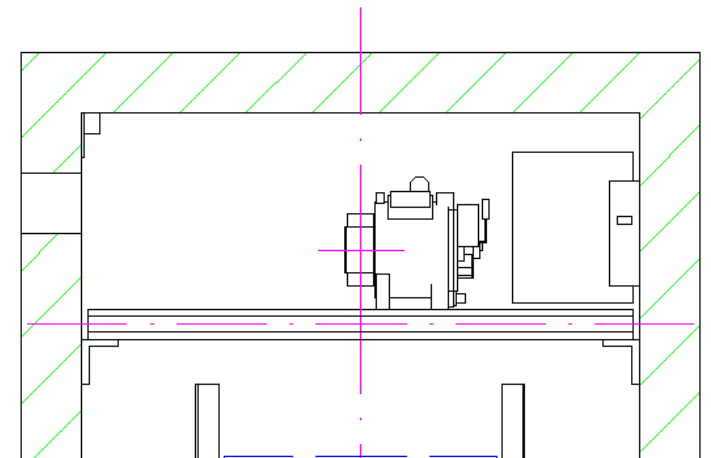

# igipara<sup>®</sup> liftdesigner

# L\_Tipi Kabin Karkası

### L\_Tipi Kabin Karkası A2.3 PRATİK ÖRNEKLER: TAHRİKLİ ASANSÖRLER

## igipara<sup>®</sup> liftdesigner

#### Manuel olarak seçilmelidir

- Kuyu sihirbazı bittikten sonar MRL dışındaki asansörler için
- Bileşen Navigatörü aracılığıyla

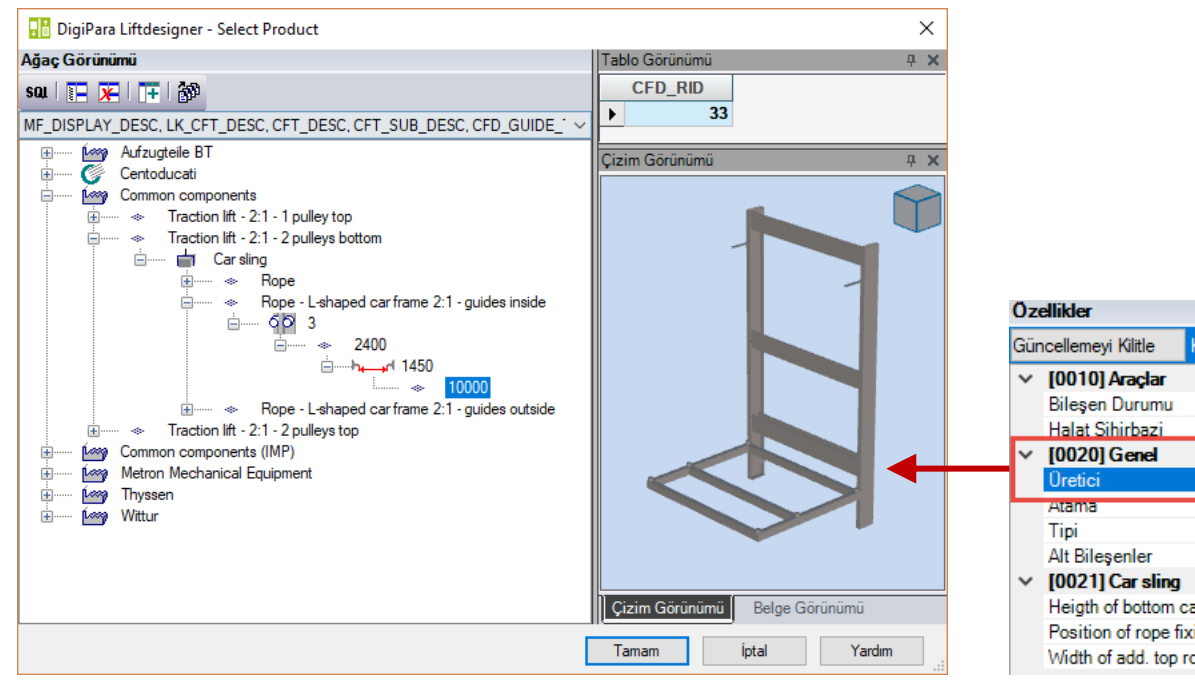

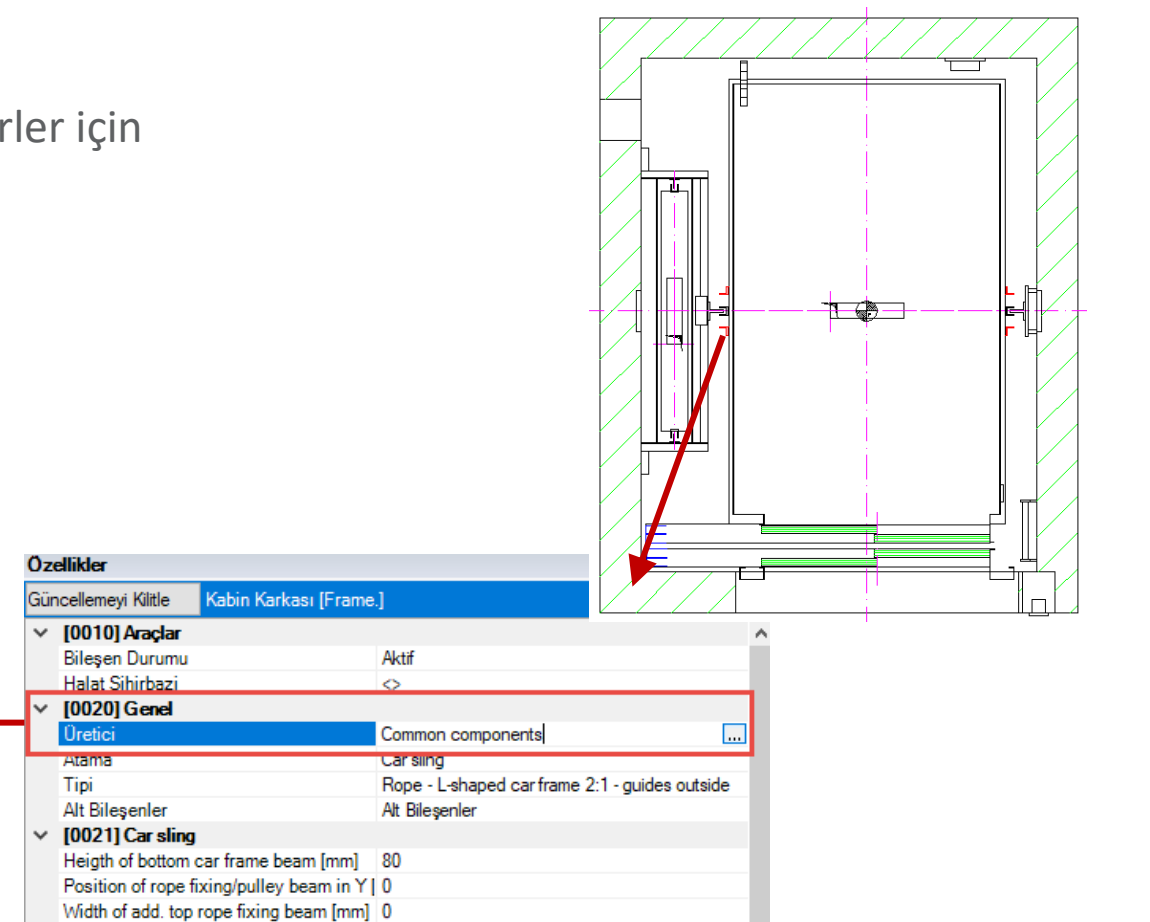

# Ray mesnetlerini değiştirilmesi Güncellemeyi Kilitle Kabin Kark

• Ray kılavuzlar arasındaki mesafeyi tanımlama

Kabin karkas konumunun değiştirilmesi

L Tipi Kabin Karkası

A2.3 PRATİK ÖRNEKLER: TAHRİKLİ ASANSÖRLER

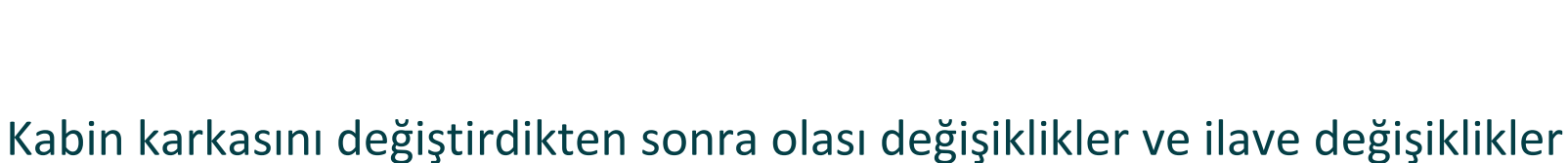

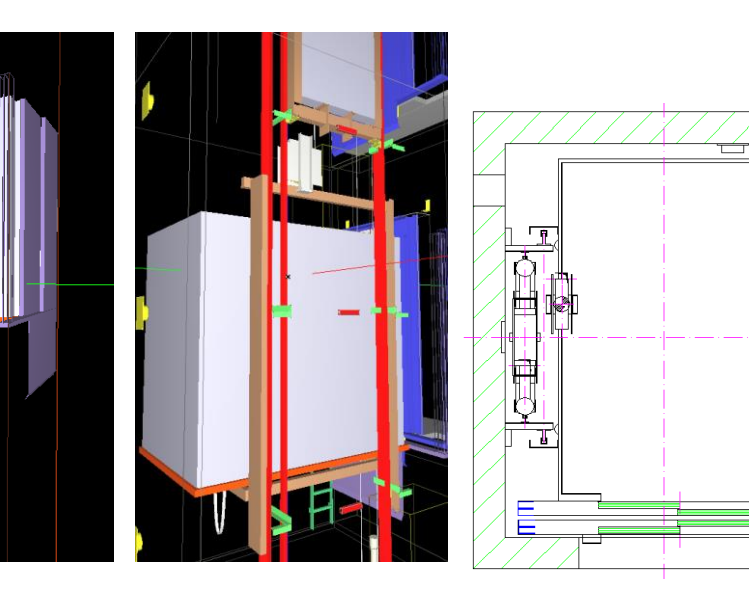

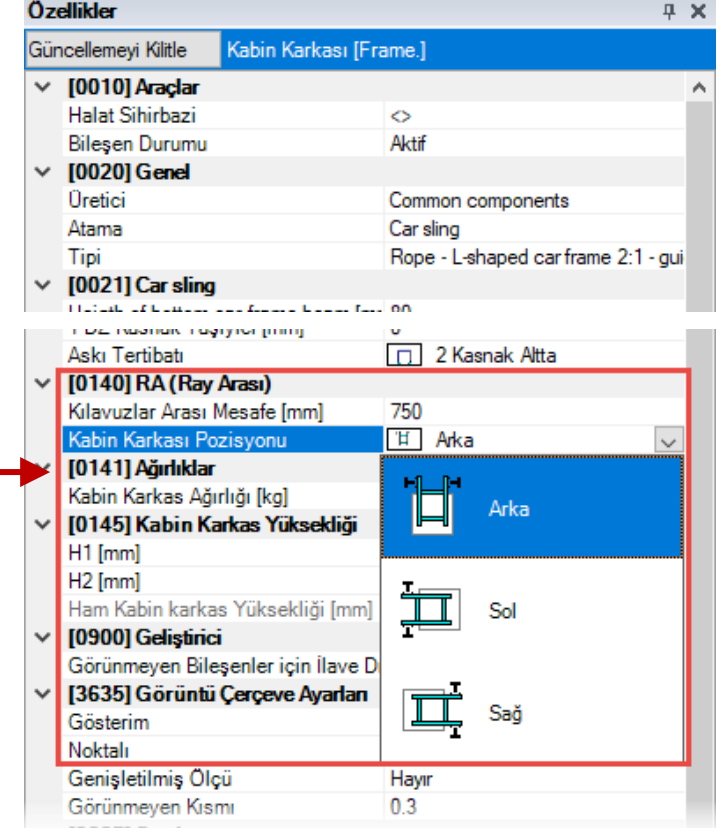

### igipara<sup>®</sup> liftdesigner

# igipara<sup>®</sup> liftdesigner

A2.4

Pratik Örnekler: Hidrolik Asansörler

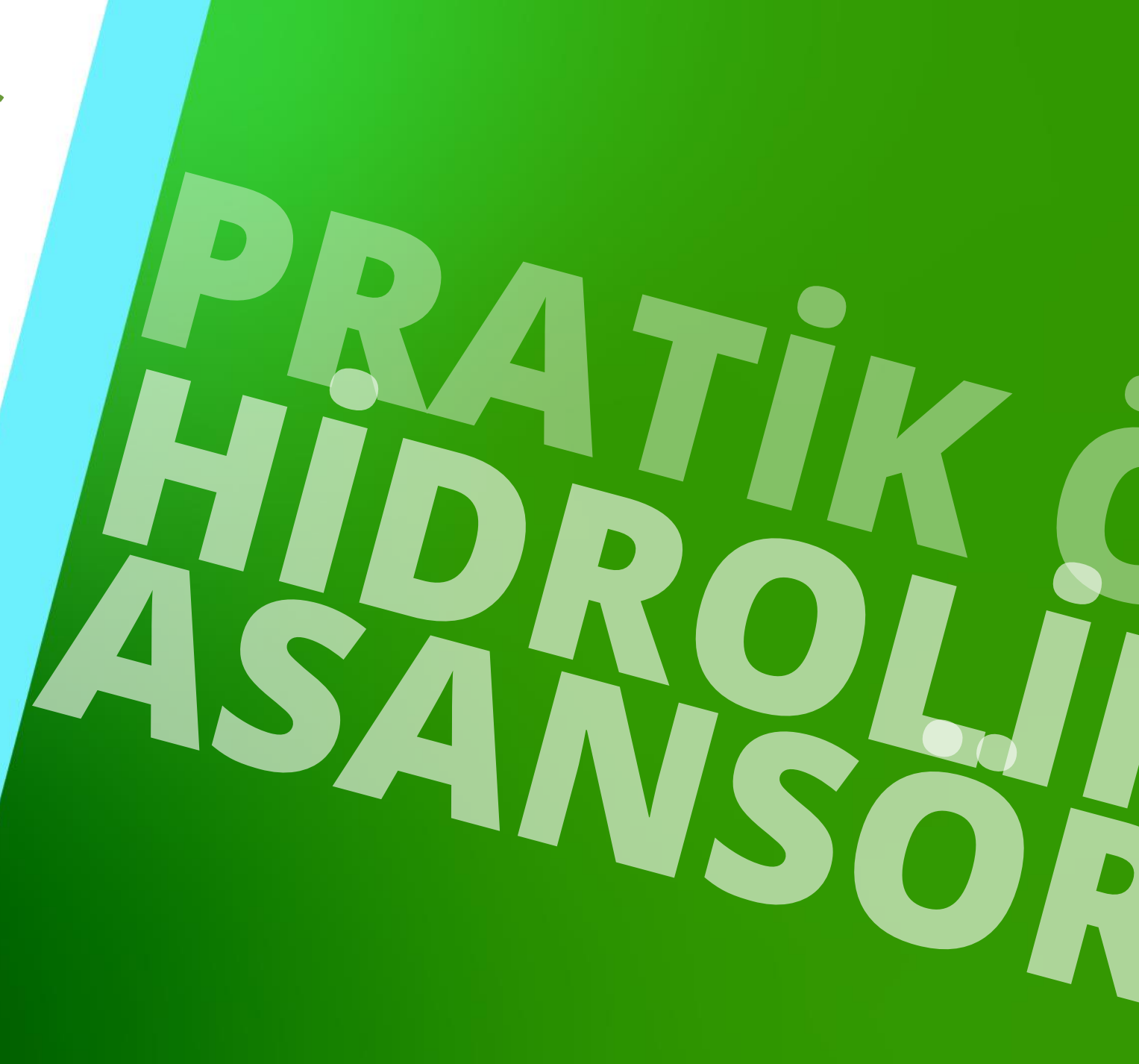

15. DEZEMBER 2023, ©2023 DIGIPARA AG

### igipara<sup>®</sup> liftdesigner

#### Auf den folgenden Seiten werden einige Hydraulikaufzugspezifische Anwendungsbeispiele aufgezeigt

- Ray Mesnet Sabitleme Seçenekleri
- Makine Dairesiz (MRL)

# Ray Mesnet Sabitleme Seçenekleri

# Ray Mesnet Sabitleme Seçenekleri

A2.4 PRATİK ÖRNEKLER: HİDROLİK ASANSÖRLER

### İlgili bileşenin özellikler aracılığıyla

manuel olarak konfigüre edilebilir.

# Ray mesnet bir veya daha fazla önceden tanımlanmış sabitleme profil grubundan (alt bileşenlere benzer şekilde), örn.

- Standart profiller
- Silindir sabitleme profilleri
- Kılavuz ray sabitleme profilleri
- vb.

| İçerik Haritası |                                     |                      |        |  | × |  |
|-----------------|-------------------------------------|----------------------|--------|--|---|--|
| Do              | cument, Shaft0, HYD, BracketLis     | st. Bracket0.        | V      |  | ٠ |  |
|                 |                                     |                      |        |  |   |  |
|                 | Favoriler                           |                      |        |  | Ŧ |  |
| Özellikler      |                                     |                      |        |  | х |  |
| Gür             | ncellemeyi Kilitle Mesnet 0 [Brack  | et0.]                |        |  |   |  |
| ~               | [0001]                              |                      |        |  | ^ |  |
|                 | Dizayn                              | $\diamond$           |        |  |   |  |
| $\sim$          | [0010] Araçlar                      |                      |        |  |   |  |
|                 | Bileşen Durumu                      | Aktif                |        |  |   |  |
| ~               | [0020] Genel                        |                      |        |  |   |  |
|                 | Oretici                             | Oildinamic           |        |  |   |  |
|                 | Atama                               | Direct-hydro-kit 1:1 |        |  |   |  |
|                 | Tipi                                | DHY 1000 - 89x62x16  |        |  |   |  |
| *               | [0022] CAD Ayarları                 |                      |        |  |   |  |
|                 | Geometri Oluştur Üst Öğe            |                      | öre    |  |   |  |
|                 | Geometrik Durum Oluştur             | Oluştur              |        |  |   |  |
| $\sim$          | [0195] Gruplandırma                 |                      |        |  |   |  |
|                 | Gruplandırma                        | Grupla Modifi        | iye Et |  |   |  |
| ~               | [0415] Sabitleme Seçenekleri        |                      |        |  |   |  |
|                 | Bu Ray Mesnetini Elle Yerleştir     | Hayır                |        |  |   |  |
|                 | Standart Profiller                  | Evet                 |        |  |   |  |
|                 | Silindir Bağlantı Profilleri        | Evet                 |        |  |   |  |
|                 | Ray Bağlantı Profilleri             | Evet                 |        |  |   |  |
|                 | Silindir Tabanı Bağlantı Profilleri | Hayır                |        |  |   |  |
|                 | Ray Profilleri Yardımcısı           | Hayır                |        |  |   |  |
|                 | Ray Taban Profilleri Yardımcısı     | Hayır                |        |  |   |  |
|                 | Sol Tip                             | Hayır                |        |  |   |  |
|                 | Sağ Tip                             | Evet                 |        |  |   |  |
| ~               | [0420] Z - Pozisyonu                |                      |        |  |   |  |
|                 | Kuyu Dibine Mesafe / Önceki Mesr    | ne 500               |        |  |   |  |
|                 |                                     |                      |        |  |   |  |

### igipara<sup>®</sup> liftdesigner

# Ray Mesnet Sabitleme Seçenekleri

A2.4 PRATİK ÖRNEKLER: HİDROLİK ASANSÖRLER

### 🕫 digipara liftdesigner

#### Seçilen ray mesnedini destekleyen silindir desteğini devre dışı bırakma

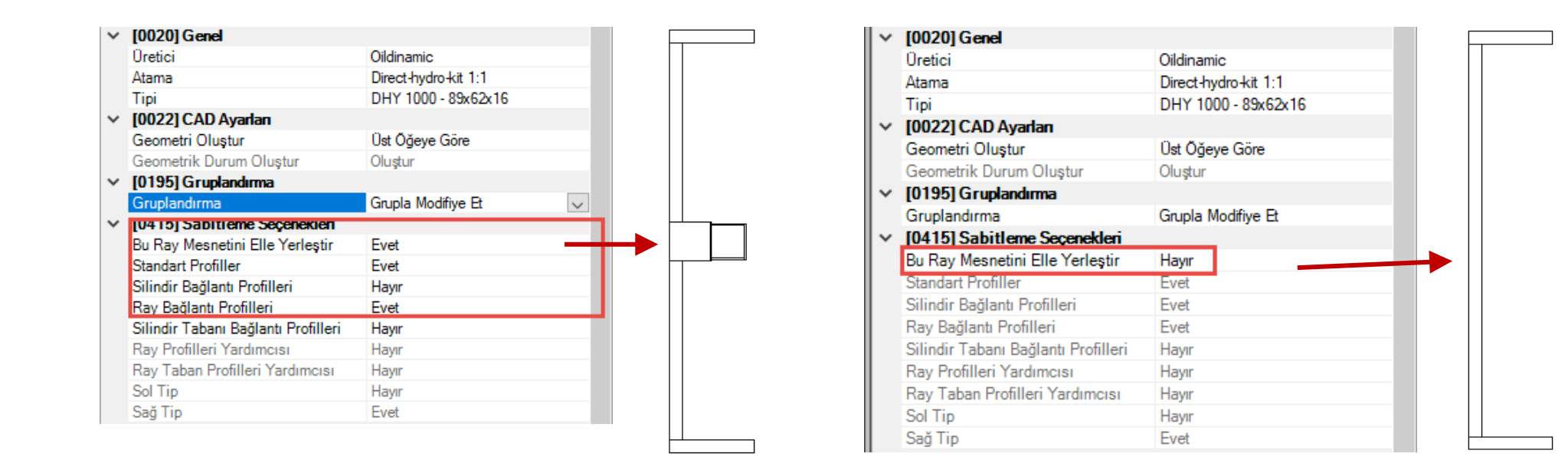

# Makine Odası Temel Ayarları

# Makine Odası Temel Ayarları: Boyutlar

igipara<sup>®</sup> liftdesigner

A2.4 PRATİK ÖRNEKLER: HİDROLİK ASANSÖRLER

#### Makine odası boyutları ayrı ayrı ayarlanabilir

Özellikler penceresinde [0250] Ölçüler altında

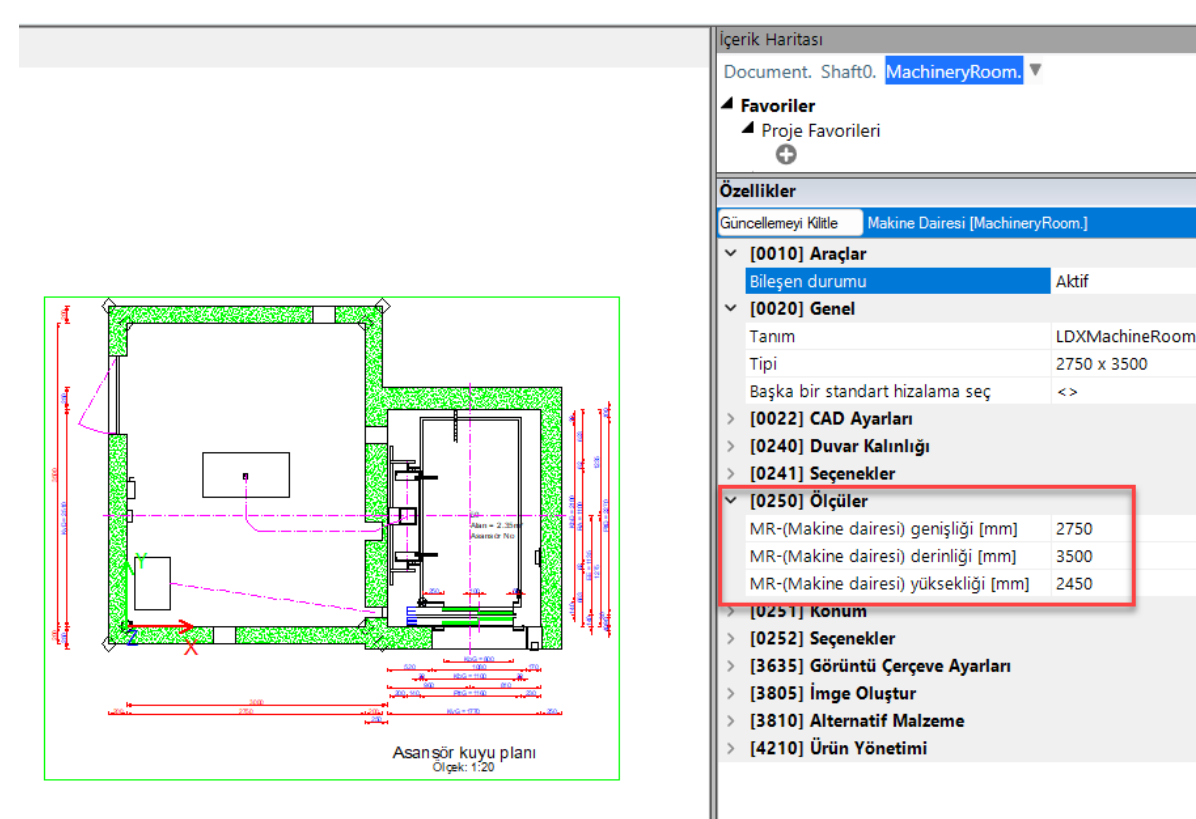

**4** ×

**μ** Χ

# Makine Odası Temel Ayarları: Konumlandırma

A2.4 PRATİK ÖRNEKLER: HİDROLİK ASANSÖRLER

## Makine dairesi yükseklik olarak ayrı ayrı konumlandırılabilir (z yönü)

Örnek: POS\_DZ = 8150

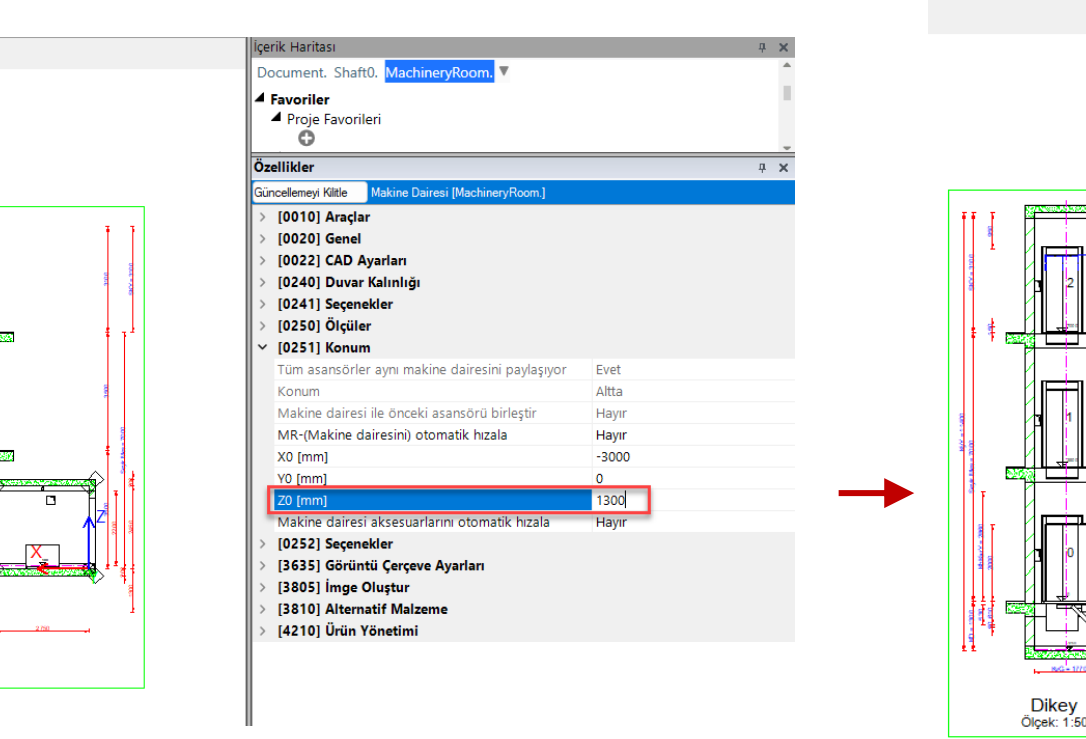

Dikey

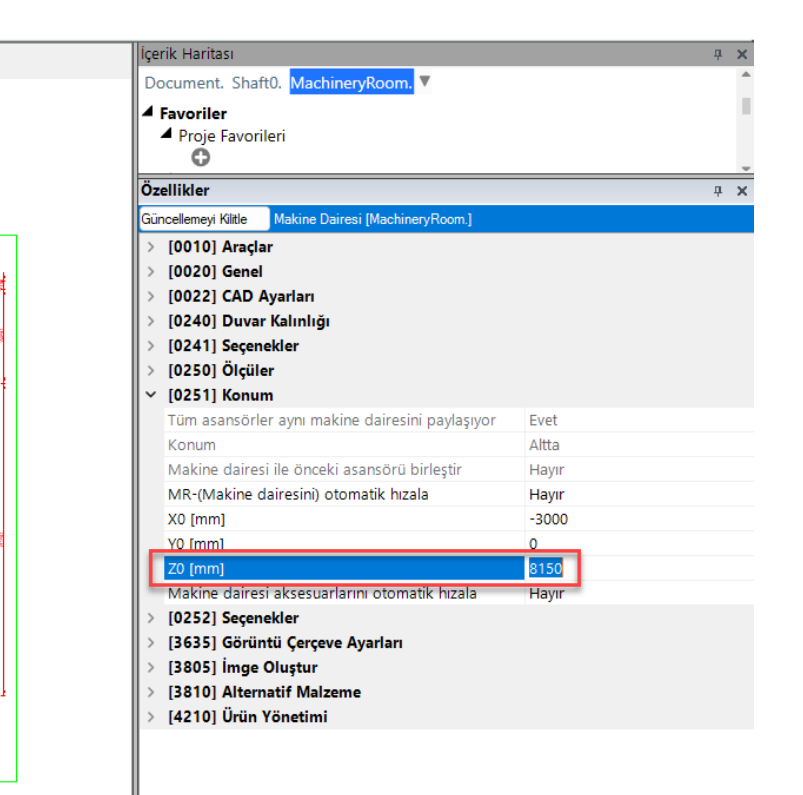

# 🕫 digipara liftdesigner

Dikey

Ölçek: 1:50

# Makine Odası Temel Ayarları: Konumlandırma

A2.4 PRATİK ÖRNEKLER: HİDROLİK ASANSÖRLER

### Makine dairesi x ve y yönünde aynı şekilde konumlandırılabilir

- Özellikler penceresinde [0251] Konum altında
- Örnek: POS\_DX0 = -5000 & POS\_DYO = 2000

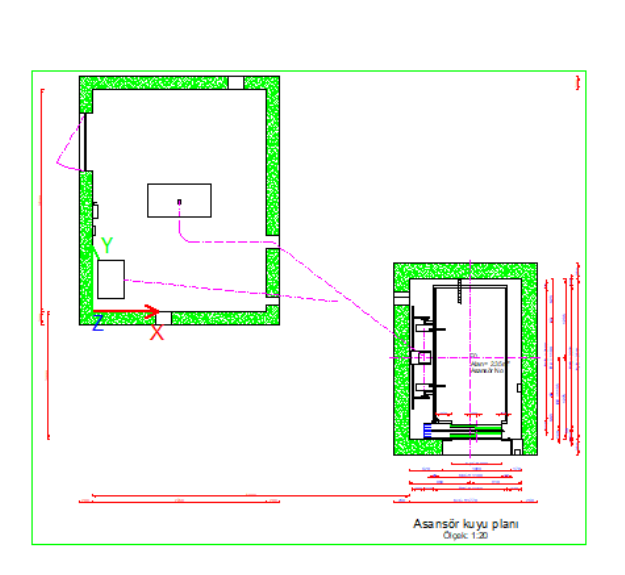

| Enveriler                                                                                                    |                                                                   |
|----------------------------------------------------------------------------------------------------|-------------------------------------------------------------------|
| <ul> <li>Proje Favorileri</li> <li>O</li> </ul>                                                                                                    |                                                                   |
| Özellikler                                                                                                    |                                                                   |
| Güncellemeyi Kilitle Makine Dairesi [MachineryRoom.]                                                                                                    |                                                                   |
| > [0010] Araçlar                                                                                                    |                                                                   |
| > [0020] Genel                                                                                                    |                                                                   |
| > [0022] CAD Ayarları                                                                                                    |                                                                   |
| > [0240] Duvar Kalınlığı                                                                                                    |                                                                   |
| > [0241] Seçenekler                                                                                                    |                                                                   |
|                                                                                                    |                                                                   |
| > [0250] Ölçüler                                                                                                    |                                                                   |
| > [0250] Ölçüler<br>~ [0251] Konum                                                                                                    |                                                                   |
| <ul> <li>[0250] Ölçüler</li> <li>[0251] Konum</li> <li>Tüm asansörler aynı makine dairesini paylaşıyor</li> </ul>                                                                                                    | Evet                                                              |
| <ul> <li>&gt; [0250] Ölçüler</li> <li>~ [0251] Konum</li> <li>Tüm asansörler aynı makine dairesini paylaşıyor</li> <li>Konum</li> </ul>                                                                                                    | Evet<br>Altta                                                     |
| <ul> <li>&gt; [0250] Ölçüler</li> <li>&gt; [0251] Konum</li> <li>Tüm asansörler aynı makine dairesini paylaşıyor</li> <li>Konum</li> <li>Makine dairesi ile önceki asansörü birleştir</li> </ul>                                                                                                    | Evet<br>Altta<br>Hayır                                            |
| <ul> <li>[0250] Ölçüler</li> <li>[0251] Konum</li> <li>Tüm asansörler aynı makine dairesini paylaşıyor</li> <li>Konum</li> <li>Makine dairesi ile önceki asansörü birleştir</li> <li>MR-(Makine dairesini) otomatik hızala</li> </ul>                                                                                                    | Evet<br>Altta<br>Hayır<br>Hayır                                   |
| <ul> <li>[0250] Ölçüler</li> <li>[0251] Konum</li> <li>Tüm asansörler aynı makine dairesini paylaşıyor</li> <li>Konum</li> <li>Makine dairesi ile önceki asansörü birleştir</li> <li>MR-(Makine dairesini) otomatik hızala</li> <li>X0 [mm]</li> </ul>                                                                                                    | Evet<br>Altta<br>Hayır<br>Hayır<br>-5000                          |
| <ul> <li>[0250] Ölçüler</li> <li>[0251] Konum</li> <li>Tüm asansörler aynı makine dairesini paylaşıyor</li> <li>Konum</li> <li>Makine dairesi ile önceki asansörü birleştir</li> <li>MR-(Makine dairesini) otomatik hızala</li> <li>X0 [mm]</li> <li>Y0 [mm]</li> </ul>                                                                                                    | Evet<br>Altta<br>Hayır<br>Hayır<br>-5000<br>2000                  |
| <ul> <li>[0250] Ölçüler</li> <li>[0251] Konum</li> <li>Tüm asansörler aynı makine dairesini paylaşıyor<br/>Konum</li> <li>Makine dairesi ile önceki asansörü birleştir</li> <li>MR-(Makine dairesini) otomatik hızala</li> <li>X0 [mm]</li> <li>Y0 [mm]</li> <li>Z0 [mm]</li> </ul>                                                                                                    | Evet<br>Altta<br>Hayır<br>-5000<br>2000<br>8150                   |
| <ul> <li>[0250] Ölçüler</li> <li>[0251] Konum</li> <li>Tüm asansörler aynı makine dairesini paylaşıyor<br/>Konum</li> <li>Makine dairesi ile önceki asansörü birleştir</li> <li>MR-(Makine dairesini) otomatik hızala</li> <li>X0 [mm]</li> <li>Y0 [mm]</li> <li>Z0 [mm]</li> <li>Makine dairesi aksesuarlarını otomatik hızala</li> </ul>                                                                                                    | Evet<br>Altta<br>Hayır<br>Hayır<br>-5000<br>2000<br>8150<br>Hayır |
| <ul> <li>[0250] Ölçüler</li> <li>[0251] Konum</li> <li>Tüm asansörler aynı makine dairesini paylaşıyor<br/>Konum</li> <li>Makine dairesi ile önceki asansörü birleştir</li> <li>MR-(Makine dairesini) otomatik hızala</li> <li>X0 [mm]</li> <li>Y0 [mm]</li> <li>20 [mm]</li> <li>Makine dairesi aksesuarlarını otomatik hızala</li> <li>&gt; [0252] Seçenekler</li> </ul>                                                                                      | Evet<br>Altta<br>Hayır<br>Hayır<br>-5000<br>2000<br>8150<br>Hayır |
| <ul> <li>[0250] Ölçüler</li> <li>[0251] Konum</li> <li>Tüm asansörler aynı makine dairesini paylaşıyor<br/>Konum</li> <li>Makine dairesi ile önceki asansörü birleştir</li> <li>MR-(Makine dairesini) otomatik hızala</li> <li>X0 [mm]</li> <li>Y0 [mm]</li> <li>Z0 [mm]</li> <li>Makine dairesi aksesuarlarını otomatik hızala</li> <li>[0252] Seçenekler</li> <li>[3635] Görüntü Çerçeve Ayarları</li> </ul>                                                  | Evet<br>Altta<br>Hayır<br>-5000<br>2000<br>8150<br>Hayır          |
| <ul> <li>&gt; [0250] Ölçüler</li> <li>[0251] Konum</li> <li>Tüm asansörler aynı makine dairesini paylaşıyor<br/>Konum</li> <li>Makine dairesi ile önceki asansörü birleştir</li> <li>MR-(Makine dairesini) otomatik hızala</li> <li>X0 [mm]</li> <li>Y0 [mm]</li> <li>Z0 [mm]</li> <li>Makine dairesi aksesuarlarını otomatik hızala</li> <li>&gt; [0252] Seçenekler</li> <li>&gt; [3635] Görüntü Çerçeve Ayarları</li> <li>&gt; [3805] İmge Oluştur</li> </ul> | Evet<br>Altta<br>Hayır<br>-5000<br>2000<br>8150<br>Hayır          |

🖲 digipara liftdesigner

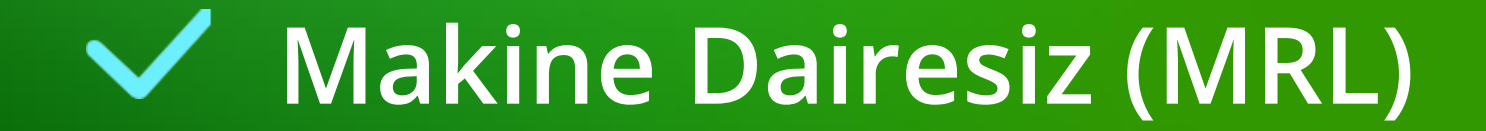

# Makine Dairesiz (MRL)

## igipara<sup>®</sup> liftdesigner

#### Hidrolik asansörler manuel olarak oluşturulabilir

Makine dairesi aracılığıyla Makine Dairesiz Mod özelliği

|            | İçerik Haritası                           |                   |                               | × |  |
|------------|-------------------------------------------|-------------------|-------------------------------|---|--|
| Do         | cument. Shaft0.                           | MachineryRoom.    | ▼                             | 1 |  |
| Özellikler |                                           |                   |                               |   |  |
| Gür        | ncellemeyi Kilitle                        | Makine Dairesi (M | lachineryRoom.]               |   |  |
|            | İlave Duvar Açıklı                        | ığı               | <u>ہ</u>                      | ~ |  |
| ×          | [0250] Ölcüler                            |                   |                               |   |  |
|            | Makine Dairesi G                          | enişliği [mm]     | 5000                          |   |  |
|            | Makine Dairesi D                          | erinliği [mm]     | 2750                          |   |  |
|            | Makine Dairesi Y                          | üksekliği [mm]    | 2450                          |   |  |
| ~          | [0251] Konum                              |                   |                               |   |  |
|            | Konum                                     |                   | Altta                         |   |  |
|            | Yan                                       |                   | д Ön                          |   |  |
|            | Makine Dairesini Otomatik Hızala          |                   | Hayır                         |   |  |
|            | X0 [mm]                                   |                   | -1615                         |   |  |
|            | Y0 [mm]                                   |                   | -3000                         |   |  |
|            | Makine Odası ile                          | Önceki Asansörü I | Hayır                         |   |  |
|            | Makine Dairesi Aksesuarlarını Otorr Hayır |                   |                               |   |  |
| ~          | [0252] Seçenekler                         |                   |                               |   |  |
|            | Baska Bir Standart Hızalama Sec           |                   | <u>ہ</u>                      |   |  |
|            | Makine Dairesiz                           | Mod               | Hayır 🗸                       | I |  |
| ~          | [3635] Görüntü Çerçeve Ayarlan            |                   | Hayır                         | I |  |
|            | Gösterim                                  |                   | Evet                          | L |  |
|            | Noktan                                    |                   | паул                          | 1 |  |
|            | Genişletilmiş Ölç                         | ü                 | Hayır                         |   |  |
| ~<br>~     | [3805] Servis                             |                   |                               |   |  |
|            | Tüm Geçerli Yüze                          | eyler             | 0                             |   |  |
|            | [4210] Ürün Yör                           | etimi             |                               |   |  |
|            | Nesne Adı                                 |                   | LDXMachineRoom, idMachineRoor |   |  |
|            | RID                                       |                   | 5                             |   |  |

### Makine Dairesiz (MRL) A2.4 PRATIK ÖRNEKLER: HIDROLIK ASANSÖRLER

# igipara<sup>®</sup> liftdesigner

### Makina dairesi parçaları otomatik olarak kuyu çukuruna yerleştirilir

- İlgili boyutlar ve bileşen özellikleri vasıtasıyla
  - silinir ve taşınır

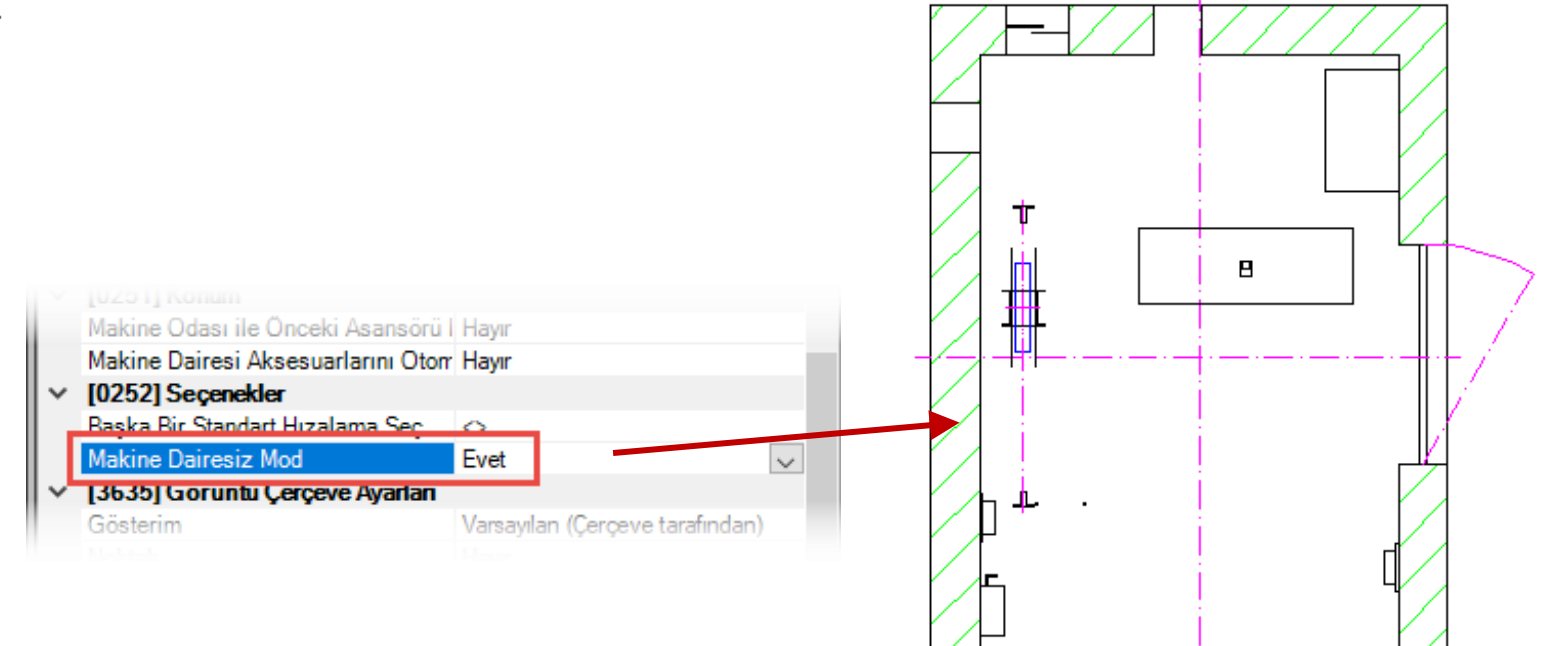
## igipara<sup>®</sup> liftdesigner

A2.5

Özet & Bireysel Sorular&Cevaplar

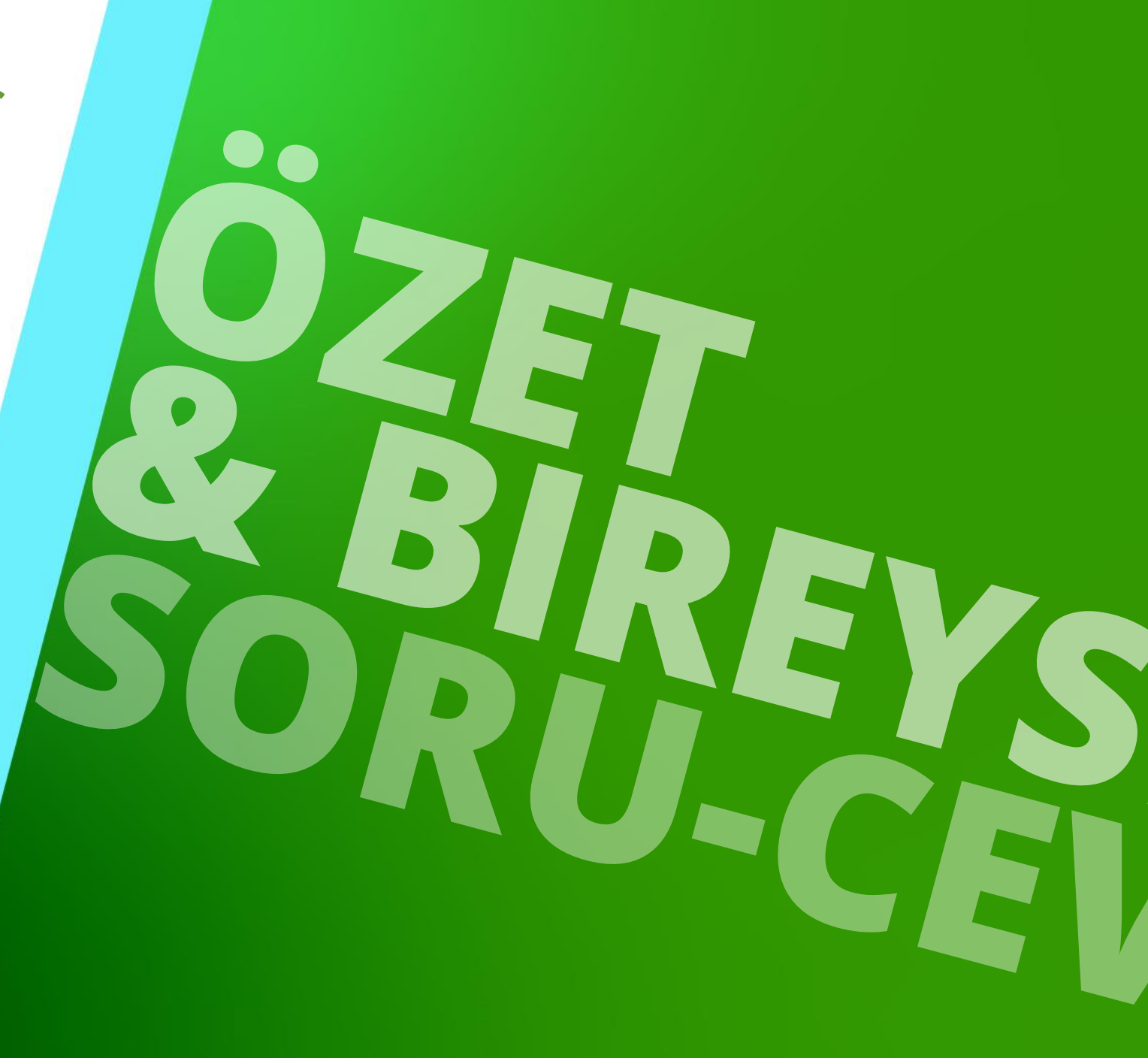

15. DEZEMBER 2023, ©2023 DIGIPARA AG

## **Tebrik ederim** Bir sonraki seviyeye ulaştınız

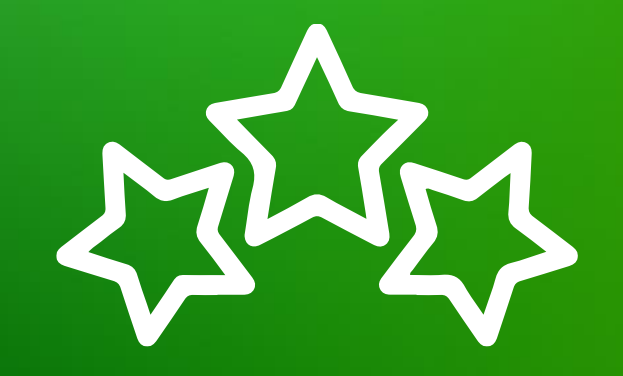

# digipara<sup>®</sup> liftdesigner

© 2023 DigiPara AG, www.digipara.com

## igipara<sup>®</sup> liftdesigner

Ayrıca, eğitimden sonra bireysel soruları E-Mail yoluyla yanıtlamaktan mutluluk duyarız.

training@digipara.com

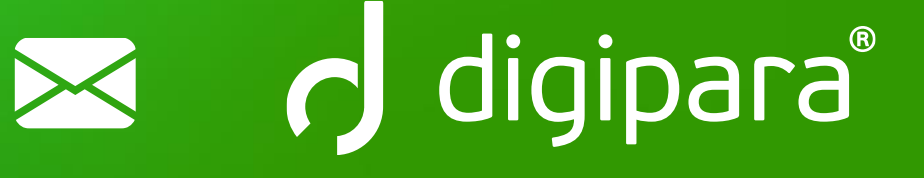

#### 

15. DEZEMBER 2023, ©2023 DIGIPARA AG

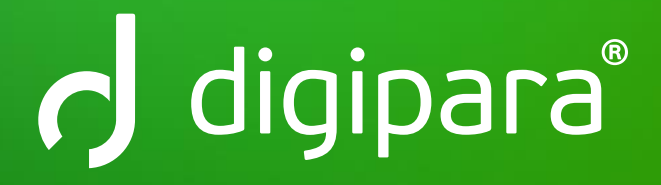

© 2023 DigiPara AG www.digipara.com